## 事務管理者向け Webガイド

### 2024年7月改訂版

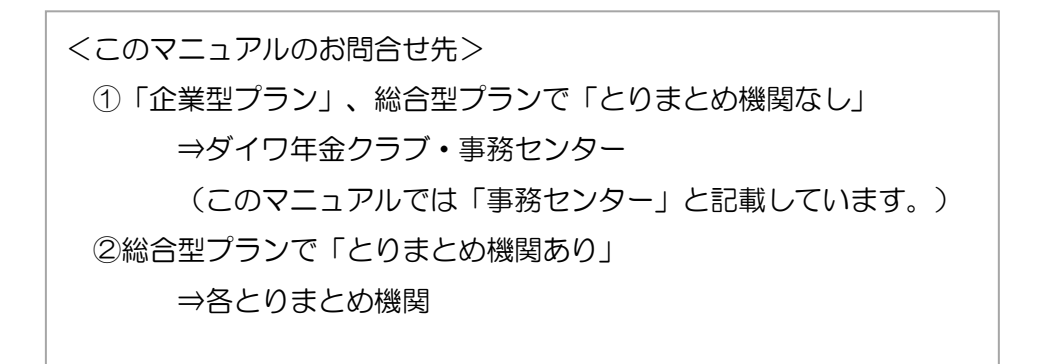

| WU<br>日本レコード・キービ<br>加入者業務                                              | ング・ネットワーク株式会社                                   |                      | ユーザー名:20000908担当者1 ログアウト 🛆 |
|------------------------------------------------------------------------|-------------------------------------------------|----------------------|----------------------------|
| 運営管理機関情報 110042<br>プラン情報 000338                                        | 89:WEB事務テス <sup>3</sup> 用運管O9<br>:WEB事務UAT60プラン | 企業情報 20000808:WEB事務U | AT5003会社                   |
| <ul> <li>HOME</li> <li>▼事務受付業務</li> </ul>                              | 加入者業務 業務                                        | 選択                   |                            |
| し企業選択                                                                  |                                                 |                      | <u>にてあるご 質問</u>            |
| L加入者業務<br>上掛金業務                                                        | 加入者選択                                           | WEB事務ログイン後のトップペ      | ページに                       |
| <ul> <li>レデータファイル送信</li> <li>■ 事務照会業務</li> <li>■ ニューの送信状辺昭会</li> </ul> | ・加入者情報を照                                        | 企業ごとの問合せ先と電話番号       | 号が表示                       |
| レデータダウンロード<br>・ ディド                                                    |                                                 | されています。              | 者情報照会                      |
|                                                                        | 異動手続き込                                          |                      |                            |
| ▼その他                                                                   | ・加入者情報を登録                                       | まで変更す                |                            |
| レユーザー情報変更                                                              | ●加入★                                            | - 1.17               |                            |
| <ul> <li>お問い合わせ先 -</li> <li>運営管理機関問い合わせ</li> </ul>                     |                                                 | 加入者の情報を変更する          | 加入者属性変更通知                  |
| 11004289<br>03-1234-5678                                               |                                                 | 加入者の所属企業を変更する        | 加入者所属企業変更通知                |
|                                                                        |                                                 | 加入者の資格喪失を登録する        | 加入者資格喪失通知                  |
|                                                                        |                                                 | 加入者の再雇用を登録する         | 再雇用加入者資格得喪通知               |
|                                                                        | ●掛金につし                                          | 17                   |                            |
|                                                                        |                                                 | 掛金の柳出歩中断する・再聞する      | 加入者拠出中断・再開通知               |
|                                                                        |                                                 |                      | 🔍 100% 🔻 💡                 |

| OWEB事務            |    |
|-------------------|----|
| 推奨環境              | 2  |
| URLとログインからホームへ    | 4  |
| メニュー一覧            | 6  |
| 加入者業務とデータファイル送信   | 7  |
| データ送信状況照会         | 8  |
| 掛金のお知らせ(合計)       | 9  |
| 掛金のお知らせ(明細)       | 11 |
| ダウンロード            | 12 |
| 承認                | 13 |
| ONRK確定拠出年金Web     |    |
| ログイン              | 14 |
| メインメニューと加入者の検索    | 16 |
| 基本情報照会            | 17 |
| 加入者属性変更           | 19 |
| 資産評価額照会           | 20 |
| プラン情報             | 21 |
| 企業返還口照会 企業掛金照会    | 22 |
| 制度移换金情報照会         | 23 |
| 本人申出属性変更一覧        | 24 |
| 加入者ユーザーID再発行一覧    | 25 |
| (ご参考)加入者ユーザーID再発行 | 27 |
| NRK Webのご利用にあたって  | 28 |
|                   |    |

O年金クラブWEB

| 事務管理者向け  | ログイン   | 29 |
|----------|--------|----|
| 事務管理者向け  | 情報コーナー | 30 |
| 企業型DC事務局 | 専用サイト  | 31 |

〇推奨環境(WEB事務サービスご利用規定 抜粋)

本サービスをお使いいただくにあたって、使用できる機器及びソフトウェアは下記の通りです。 (1)OSとブラウザの組み合わせ(ご利用可能環境・動作保証環境)

| ご利用可能環境    |                                 |
|------------|---------------------------------|
| OS         | ブラウザ                            |
| Windows 10 | Microsoft Edge<br>Google Chrome |

| 動作保証環境            |                                                                  |
|-------------------|------------------------------------------------------------------|
| OS                | ブラウザ                                                             |
| Windows 10 (21H2) | Microsoft Edge (100.0.1185.39)<br>Google Chrome (100.0.4896.127) |

#### (2)アプリケーション(その他のソフトウェア)

WEB事務システムをご利用いただくには、以下のソフトウェアのインストールが必要です。 ①エクセル(※32bit版のみ)

| ご利用可能環境    |                                                                      |
|------------|----------------------------------------------------------------------|
| OS         | エクセル                                                                 |
| Windows 10 | Microsoft Excel 2021<br>Microsoft Excel 2019<br>Microsoft Excel 2016 |
|            |                                                                      |

| OS                | エクセル                 |
|-------------------|----------------------|
| Windows 10 (21H2) | Microsoft Excel 2021 |

#### ②PDFビューア

| ご利用可能環境           |                         |  |  |
|-------------------|-------------------------|--|--|
| OS                | PDFビューア                 |  |  |
| Windows 10        | Adobe Acrobat Reader DC |  |  |
|                   |                         |  |  |
| 動作保証環境            |                         |  |  |
| OS                | PDFビューア                 |  |  |
| Windows 10 (21H2) | Adobe Acrobat Reader DC |  |  |

#### 画面解像度

XGA(1024×768)以上 DPI設定 通常の大きさ(96dpi) (3)ご利用可能環境以外の場合、正しく画面が表示されない場合があります。また、上記ご利用可能環境でも、ご使用のパソコンの設定やOSとブラウザの組み合わせによっては、動作や表示等に不具合や一部制約が発生する場合がございます。あらかじめご了承ください。

また、動作保証するOSやブラウザのバージョンを定めて定期的に動作検証を行っており、この範囲が動作保証対象(動作保証環境)となります。

(4) ブラウザは以下の設定としてください。

- ✓ JavaScriptが許可済(有効)
- ✓ クッキー(Cookie)の受入れが有効
- ✓ ポップアップとリダイレクトが許可済
- ✓ 言語設定が「日本語」
- ✓ 暗号化方式は、TLS1.2または1.3を使用する
- ✓ イメージの表示が許可済(全て表示)
- ・上記は2023年5月6日時点の仕様です。
- ・上記商品名は、各社の商標または登録商法です。

0ログイン

https://www.daiwa.jp/lp\_dc/

### ※NRK(WEB事務)へのアクセスは、

TOP画面の「NRK(WEB事務)ログイン」ボタンからとなります。

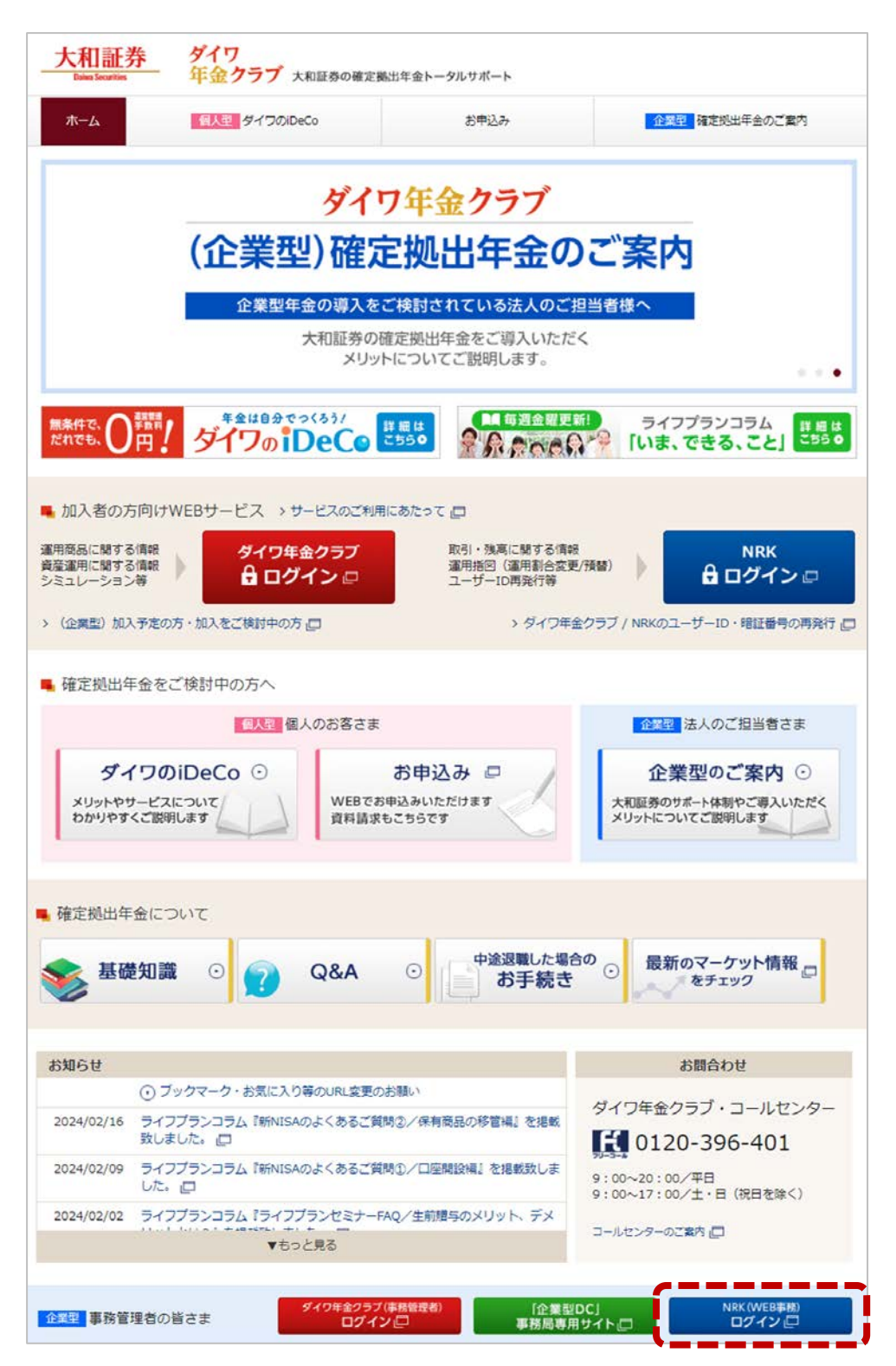

## NRK WEB事務URL (https://www2.nrkn.co.jp/webjmapp/index.html)

| アイル(F) | ノ(F) 編集(E) 表示(V) お気に入り(A) ツール(T) ヘルプ(H) |                     |
|--------|-----------------------------------------|---------------------|
|        |                                         |                     |
|        |                                         |                     |
|        | 確定拠出年金                                  | WEB事務システム           |
|        |                                         |                     |
|        |                                         |                     |
|        | メッセージエリア                                | よくあるご質問             |
|        | ユーザール                                   | とパスワードを入力して         |
|        | 「ログイン」                                  | <i>るシを</i> 押してください。 |
|        | - +#_1D ・                               |                     |
|        | パスワード :                                 |                     |
|        |                                         |                     |
|        | 口岁-                                     | 2                   |
|        |                                         |                     |
| •      | ● 大和証券から受領した「WFR事務コー                    | ザーID」でログインルてください    |
|        |                                         |                     |
| •      | ● ハスリートは定期的(60日)に変更ん                    | 「必要です。              |
| •      | <ul> <li>パスワードの入力を3回間違えますと気</li> </ul>  | 、効します。その場合は、再発行手続が  |
|        | 必要となりますので、「事務管理者登                       | 緑兼WFR事務コーザーID登録依頼書」 |
|        |                                         |                     |
|        | のこ提出により、再発行手続さをお願い                      | いします。               |
|        |                                         |                     |
| L      |                                         |                     |
|        |                                         |                     |

| /・ネットワーク体式会                         | 社 ユーザー名:田湾右3 山                                                                                                    | 9796   |
|-------------------------------------|----------------------------------------------------------------------------------------------------|--------|
|                                     | ホーム                                                                                                    |        |
| : WEB事務テスト用連<br>WEB事務UAT57プラ        | 108 全衆情報 20000897:WEE基務UAT5701会社                                                                                      |        |
| <b>確定拠出句</b><br>・ 各メニューより<br>また 税略せ | 全業務に関するお知らせ<br>確定拠出年金の業務を行ってくたさい。<br>の詳細を確認する場合は、各核切らせの選択ボタンを押してくたさい。                                                 | (あるご覧) |
| 日付                                  | 件名                                                                                                    |        |
| 2016/06/06                          | 掛金業務対応のお願い                                                                                                    | 選択     |
| 2016/06/06                          | 掛金業務対応のお願い                                                                                                    | 選択     |
| 2016/06/06                          | 掛金の状心らせ(明細)確認の状態い                                                                                                    | 選択     |
| 2016/06/06                          | 掛金の状知らせ(明細)確認の表類い                                                                                                    | 選択     |
| 2016/06/01                          | 掛金の状心らせ(明細)確認の状態い                                                                                                    | 選択     |
| 2016/06/01                          | 掛金の検知らせ(合計)確認の表題い                                                                                                    | 選択     |
| ● WEE<br>「〇<br>● 「〇<br>該当           | 3事務ユーザーIDを取得されている企業事務担当者に対し、NRK<br>O対応のお願い」メールが配信されます。<br>O対応のお願い」メールを受信したら、「メッセージエリア」を参照<br>項目を選択して内容をご確認のうえご対応ください。 | からし、   |

# WEB事務 メニューー覧

(ご参考)WEB事務のメニュー

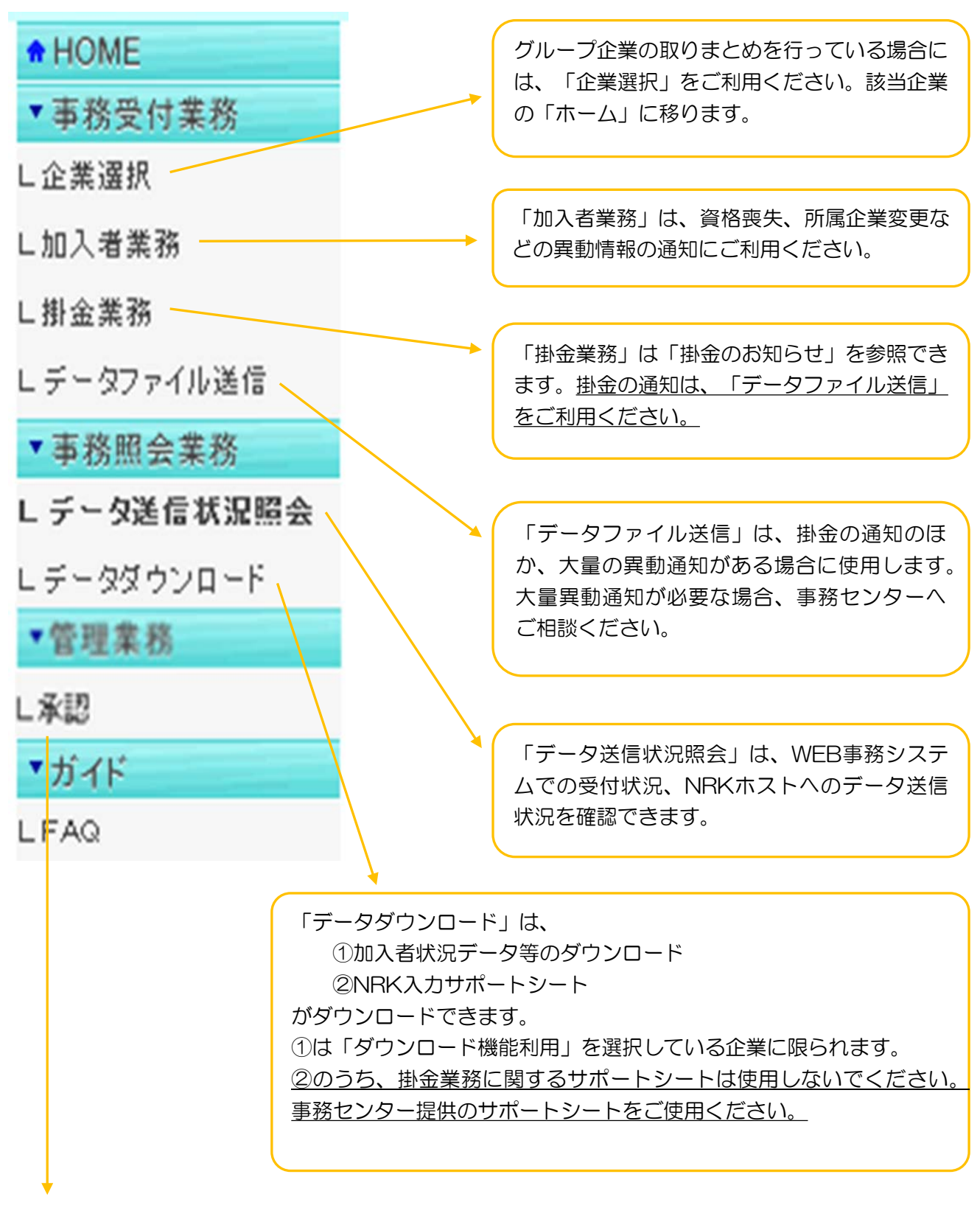

「承認」は、「ダウンロード機能」の利用を選択している企業で、ダウンロードの担当者と承認者 を区分している場合に利用します。

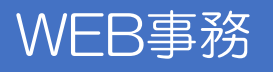

### 〇加入者業務

| ∭⊟★レコード・キーピ              | ング・ネットワーク株式会社                                  |         |                   | ユーザー名 : 20000908担当者1                  | - 157 ዓ  |
|--------------------------|------------------------------------------------|---------|-------------------|---------------------------------------|----------|
| 加入者業務                    |                                                |         |                   |                                       |          |
| 運営管理機関情報 110042          | 89:WEB事務テン用運管09                                | 企業情報    | 20000908:WEB事務UAT | 75003会社                               |          |
| フラン情報 000338<br>● HOME   | : WEB事務UA160フラジ                                |         |                   |                                       |          |
| ▼事務受付業務                  | 加入者業務 業務選択                                     |         |                   |                                       |          |
| ∟企業選択                    |                                                |         |                   |                                       | 氏面るご質問   |
| L加入者業務                   |                                                |         |                   |                                       |          |
| L掛金業務                    | 加人者選択                                          |         |                   |                                       |          |
| レデータファイル送信               | <ul> <li>加入者情報を照会する場合にはこちらを選択してください</li> </ul> | lo l    |                   |                                       |          |
| ▼事務照会業務<br>↓ ニュの送付ば辺昭会   |                                                |         |                   |                                       |          |
| ビデー気を信心の展去               |                                                |         | 加入者の情報を照会する       | 加入者情報照会                               |          |
| ▼ガイド                     |                                                |         |                   |                                       |          |
| LFAQ                     | 卑動手続き選択                                        |         |                   |                                       |          |
| L操作マニュアル                 |                                                | ださい     |                   |                                       |          |
| ▼その他                     |                                                | 1000 10 |                   |                                       |          |
| レユーザー情報変更                | ●加入者情報について                                     |         |                   |                                       |          |
| - お問い合わせ先 -              |                                                |         | 加入共のは起去亦正する       | 加入老屋姓亦再通知                             |          |
| 運営管理機関問い合わせ<br>先         |                                                |         | 加八者の隋朝を変更する       | 加八日周江支史超从                             |          |
| 11004289<br>03-1234-5678 |                                                | 加入      | 者の所属企業を変更する       | 加入者所属企業変更通知                           | >        |
|                          |                                                |         |                   |                                       |          |
|                          |                                                | 加入      | 者の資格喪失を登録する       | 加入者資格喪失通知                             | •        |
|                          |                                                |         |                   | <b>五豆田加1米洛牧</b> 得毒泽尔                  |          |
|                          |                                                | ת<br>   | 八者の再雇用を宣詠する       | 丹雇用加入有真俗特受週知                          |          |
|                          | ●掛金について                                        |         |                   |                                       |          |
|                          |                                                | 111 A - |                   | ····································· |          |
|                          |                                                | 掛金の     | 柳田を中断する・再開する      | 加人者孤出中断・再開通知                          | € 100% ▼ |
|                          |                                                |         |                   |                                       |          |

### 〇データファイル送信

|                          | グ・ネットワー | ・ク株式会社 | ユーザー名:年金 太郎                                                 | ログアウト   |
|--------------------------|---------|--------|-------------------------------------------------------------|---------|
| データファイル送信                |         |        |                                                             |         |
| 運営管理機関情報 12345678        | :企業型運管  | 好会大井   | 企業情報 12346678:企業型401株式会社                                    |         |
| ブラン情報 003450:            | プラン1    |        |                                                             |         |
| ▼                        | データ     | ファイル   | 送信 内容入力                                                     |         |
| し企業選択                    | ・送信する   | る内容を入  | カレてください。                                                    | よくあるご質問 |
| し加入者業務                   |         |        |                                                             |         |
| 掛金業務                     | データ種類   | 列      | 掛金データ ▼                                                     |         |
| - 新亜菜が                   | レイアウト   |        | 標準 ▼                                                        |         |
| ▼事務昭会業務                  | データ     |        |                                                             | 参照      |
| レデータ送信状況照会               | 処理指定    | 8      | NRKが処理する日付を指定したい場合は、処理指定日を入力してください。                         |         |
| レデータダウンロード               |         |        |                                                             |         |
| ▼管理業務                    |         |        |                                                             | _       |
| ∟承認                      |         | ГЪ     |                                                             |         |
| <ul> <li>オイド</li> </ul>  |         | I W    | 世理指定日」を指定9る場合は、「自近の処理指定日を自動                                 |         |
| LFAQ                     |         | で影     | 空する。」を選択してください。これにより処理可能日に                                  |         |
| L操作マニュアル                 |         |        |                                                             |         |
| ▼その他                     |         | 赴金     | データがNRKホストに送信される設定となります。                                    |         |
| レユーザー情報変更                |         |        |                                                             |         |
| - お問い合わせ先 -              |         |        |                                                             |         |
| ABC信託銀行<br>050-1234-5678 |         |        |                                                             |         |
|                          |         |        | 入力は完了しましたか?                                                 |         |
|                          |         |        | la li                                                       |         |
|                          |         |        |                                                             |         |
|                          |         |        |                                                             |         |
|                          |         |        | Copyright@ 2014日本レコード・キービング・ネ小ワーク株式会社 All Flights Reserved. |         |

#### 〇データ送信状況照会

L

她理実行日

2016/06/06

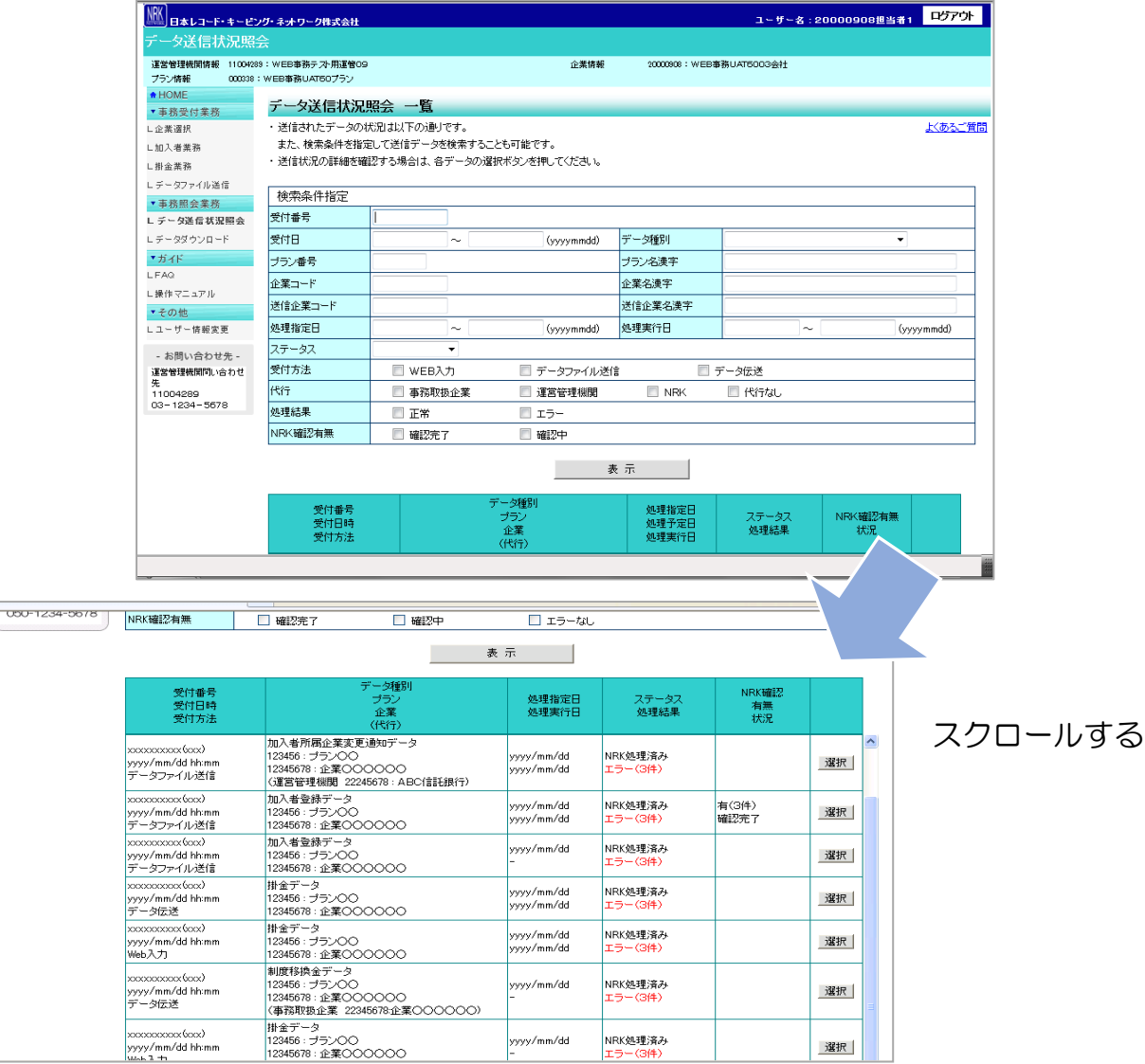

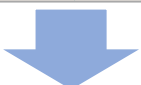

| HOME       | ~ 5364500                      | ∧ 类细                           |                      |                              |   |
|------------|--------------------------------|--------------------------------|----------------------|------------------------------|---|
| 事務受付業務     | テーダ法信状況照                       | 云 許細                           |                      |                              |   |
| 業選択        | ・ 送信されたデータの詳細                  | 状況は以下の通りです。                    |                      |                              |   |
| 0入者業務      | 244.0-05-0148.05               |                                |                      |                              |   |
| 金業務        | ALL DOCTORNEY                  |                                |                      | and the second state of the  |   |
| ータファイル送信   | 文四曲号                           | 1160000584                     | 受何方法                 | テータファイル通信                    |   |
| 事務照会業務     | データ種別                          | 制度移換金データ                       | ファイル名                | 20000897,20-WI_0905,1313.CSV | f |
| ータ送信状況時会   | ステータス                          | NRK范理清补                        |                      |                              |   |
| ータダウンロード   | プラン                            | 000035:WEB事務UAT57プラン           |                      |                              |   |
| ガイド        | 企業                             | 20000897:WEB事務UAT5701会社        |                      |                              |   |
| AQ         | 送信者                            | 20000897:WEB事務UAT5701会社(企業2000 | 0897 担当者1)           |                              |   |
| 作マニュアル     | Contraction of the Contraction |                                |                      |                              | _ |
| その他        | 受付状况                           |                                |                      |                              |   |
| ーザー情報変更    | 受付日時                           | 2016/06/06 09:05               | 受付結果                 | 正常                           |   |
| お問い合わせ先 -  | 受付件教                           | 3件 ダウンロード                      | 15-                  | 017                          |   |
| 営管理機関問い合わせ |                                | 70 Petakkana.co                | エラー(通信可)             | 0(*                          |   |
| -1234-5678 | 委付内京                           |                                |                      |                              |   |
|            | ISH-SUPTA                      | <b>期休休会第</b> 会                 | BUILDING SHAPE CO.C. | 000 E 100 ME                 |   |
|            | 和用几种原因。27                      | 净主斗重堂重                         | 利度使操车月日              | 2016/07/25                   |   |
|            | 合計金額                           | P0                             | 入金予定年月日              | 2016/07/25                   | _ |
|            | 処理状況                           |                                |                      |                              |   |
|            | 処理指定日                          | -                              | 処理結果                 | I-                           | [ |
|            | 処理予定日                          | 2016/06/06                     | エラー                  | 1(†                          |   |

#### 8

<u>まくあるこ覧</u>同

内容機能 ダウンロード

### 〇掛金のお知らせ(合計)

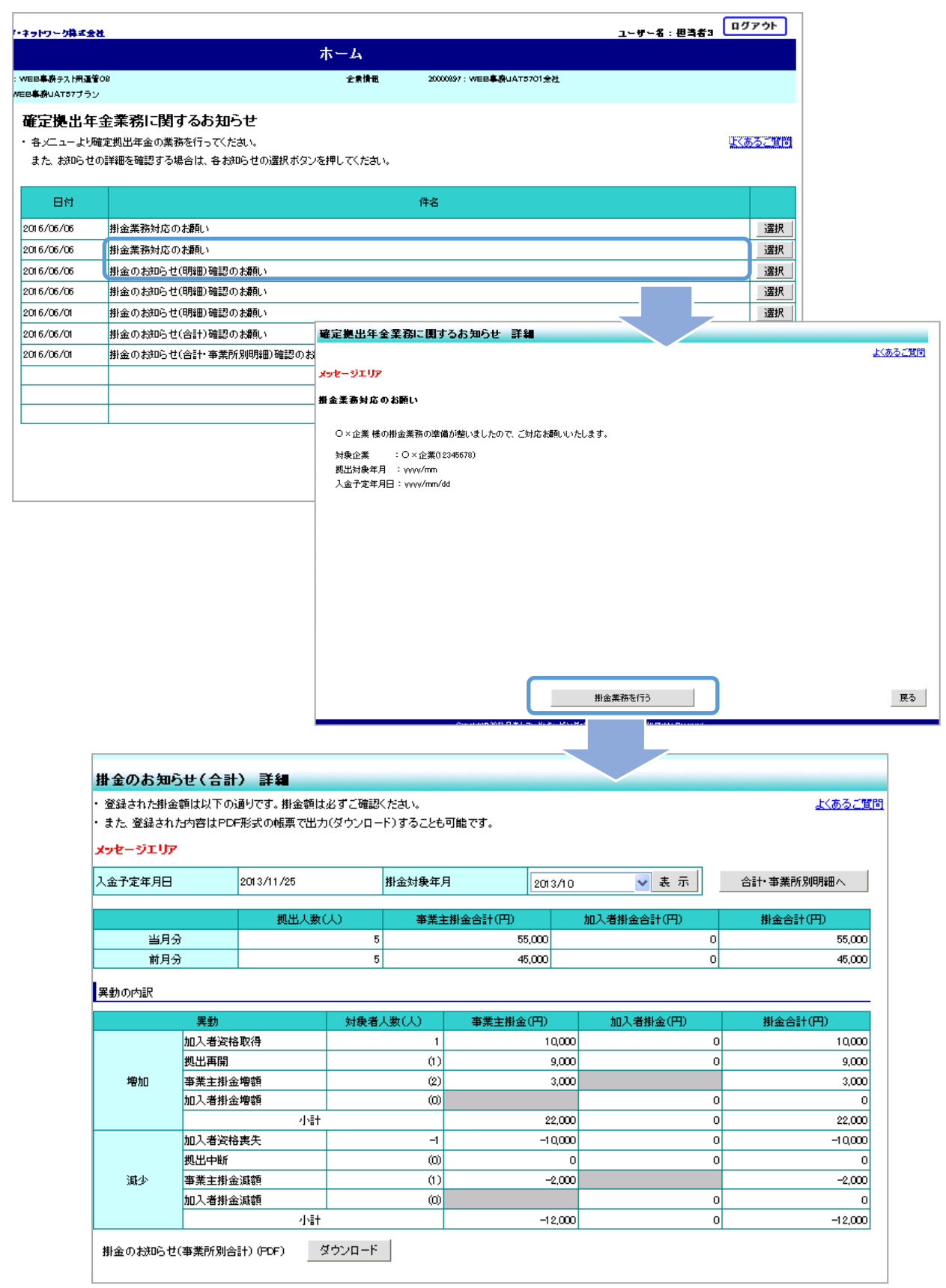

| 入金予定年月日 |       | 2013/11/25  |      | 掛金対象年月 | F I      | 2013/10 | 💙 表 示      |   | 合計•事業所別明細へ |
|---------|-------|-------------|------|--------|----------|---------|------------|---|------------|
| -       |       |             | ٨.   | 主業書    | E掛金合計(円) |         | 加入者掛金合計(円) |   | 掛金合計(円)    |
| 当月分     | }     |             | 5    |        | 55,      | 000     |            | 0 | 55,000     |
| 前月分     | }     |             | 5    |        | 45,      | 000     |            | 0 | 45,000     |
| 異動の内訳   |       |             |      |        |          |         |            |   |            |
|         | 異動    |             | 対象者。 | 人数(人)  | 事業主掛金(   | 円)      | 加入者掛金(円)   |   | 掛金合計(円)    |
| -       | 加入者资格 | 取得          |      | 1      |          | 10,000  |            | 0 | 10,000     |
| -       | 拠出再開  |             |      | (1)    |          | 9,000   |            | 0 | 9,000      |
| 増加      | 事業主掛金 | 増額          |      | (2)    |          | 3,000   |            |   | 3,000      |
|         | 加入者掛金 | 增額          |      | (0)    |          |         |            | 0 | 0          |
|         |       | 小計          |      |        |          | 22,000  |            | 0 | 22,000     |
|         | 加入者资格 | <b>}</b> 裏失 |      | -1     |          | -10,000 |            | 0 | -10,000    |
|         | 拠出中断  |             |      | (0)    |          | 0       |            | 0 | 0          |
| 減少      | 事業主掛金 | 調額          |      | (1)    |          | -2,000  |            |   | -2,000     |
|         | 加入者掛金 | 這調額         |      | (0)    |          |         |            | 0 | 0          |
|         |       | 小計          |      |        |          | -12,000 |            | 0 | -12,000    |

#### (ご参考) 今月拠出(当月分)の加入者異動と画面に表示される「異動の内訳」の関係

| 今月拠出(当月分)の<br>加入者異動        | 異動の内訳   | <b>拠出人数(人)</b> | <b>主業</b> 事<br>(円)金徴 | 加入者<br>掛金(円)              | 掛金合計(円) |
|----------------------------|---------|----------------|----------------------|---------------------------|---------|
| 加入登録<br>所属企業変更による<br>転入    | 加入者資格取得 | 加算(+)          | 増額(+)                | 加入者掛金の<br>拠出があれば<br>増額(+) | 増額(+)   |
| 拠出再開                       | 拠出再開    | 対象人数を()表示      | 増額(+)                | 加入者掛金の<br>拠出があれば<br>増額(+) | 増額(+)   |
| 事業主掛金の増額                   | 事業主掛金増額 | 対象人数を()表示      | 増額(+)                |                           | 増額(+)   |
| 加入者掛金の増額、<br>拠出開始          | 加入者掛金増額 | 対象人数を()表示      |                      | 増額(+)                     | 増額(+)   |
| 加入者資格喪失<br>所属企業変更による<br>転出 | 加入者資格喪失 | 減算(一)          | 減額(一)                | 加入者掛金の<br>拠出があれば<br>減額(一) | 減額(一)   |
| 拠出中断                       | 拠出中断    | 対象人数を()表示      | 減額(一)                | 加入者掛金の<br>拠出があれば<br>減額(一) | 減額(一)   |
| 事業主掛金の減額                   | 事業主掛金減額 | 対象人数を()表示      | 減額(一)                |                           | 減額(一)   |
| 加入者掛金の減額、<br>拠出中断          | 加入者掛金減額 | 対象人数を()表示      |                      | 減額(一)                     | 減額(一)   |

〇掛金のお知らせ(明細)

| 事務受付業務    | ・登録された組金                     | 顔けい下の湯                                                                                   |                       | 必ずご確認。                 | (たま)、             |                      |                  |                           |      | 上(本スご開        |
|-----------|------------------------------|------------------------------------------------------------------------------------------|-----------------------|------------------------|-------------------|----------------------|------------------|---------------------------|------|---------------|
| 業選択       | <ul> <li>また.登録された</li> </ul> | いた<br>日本の日本<br>日本<br>日本<br>日本<br>日本<br>日本<br>日本<br>日本<br>日本<br>日本<br>日本<br>日本<br>日本<br>日 | おうてす。新金額は<br>形式の帳票で出力 | メリック こうしょう<br>1 (ダウンロー | 、こここ。<br>・ド)することも | 可能です。                |                  |                           |      | a word        |
| ]入者業務     |                              |                                                                                          |                       |                        |                   |                      |                  |                           |      |               |
| 金業務       | X96-9101                     |                                                                                          |                       |                        |                   |                      |                  |                           |      |               |
| ータファイル送信  | 入金予定年月日                      | :                                                                                        | 2013/11/25            |                        | 掛金対象年月            | ]                    | 2013/10          | 🗸 表 示                     |      | 合計・事業所別明細へ    |
| 務照会業務     |                              |                                                                                          | 40 LU 1 36-7          | 1.5                    | ***               | #LAAEL/[TT]          |                  | ho 1 광해 소소라(円)            |      | #1.4.4=1/(TT) |
| ータ送信状況照会  | 业日点                          |                                                                                          | 現由へ悪い                 | .~)<br>E               | <b>尹</b> 兼主       | 新憲合計(円)              |                  | 加入有册金合計(門)                | 0    | 55.000        |
| - タダウンロード | 前月分                          | 2                                                                                        |                       | 5                      |                   | 45                   | .000             |                           | 0    | 45.000        |
| 理業務       |                              |                                                                                          |                       |                        |                   |                      |                  |                           | -    |               |
|           | 異動の内訳                        |                                                                                          |                       |                        |                   |                      |                  |                           |      |               |
| ۲۴        | -                            | 異動                                                                                       |                       | 対象者。                   | 人数(人)             | 事業主掛金                | (H)              | 加入者掛金(円)                  |      | 掛金合計(円)       |
| 2         |                              | 加入者资格]                                                                                   | 取得                    |                        | 1                 |                      | 10,000           |                           | 0    | 10,000        |
| マニュアル     |                              | 拠出再開                                                                                     |                       |                        | (1)               |                      | 9,000            |                           | 0    | 9,000         |
| の他        | 増加                           | 事業主掛金                                                                                    | 増額                    |                        | (2)               |                      | 3,000            |                           |      | 3,000         |
| ザー情報変更    |                              | 加入者掛金                                                                                    | 増額                    |                        | 0                 |                      |                  |                           | 0    | 0             |
| 8問い合わせ先 - |                              | 加工者次約3                                                                                   | 小aT<br>東生             |                        | -1                |                      | -10,000          |                           | 0    | -10000        |
| 管理機関問い合わせ |                              | 机出中新                                                                                     | RA.                   |                        | ش                 |                      | 0                |                           | 0    |               |
| 04000     | 減少                           | 事業主掛金                                                                                    | 減額                    |                        | (1)               |                      | -2,000           |                           | -    | -2,000        |
| 1234-5678 |                              | 加入者掛金注                                                                                   | 減額                    |                        | (0)               |                      |                  |                           | 0    | 0             |
|           |                              |                                                                                          | 小計                    |                        |                   |                      | -12,000          |                           | 0    | -12,000       |
|           | 掛金のお知らせ                      | (事業所別合言                                                                                  | †)(PDF) 5             | (ウンロード                 |                   |                      |                  |                           |      |               |
|           |                              |                                                                                          | 個人毎の<br>また、個          | )掛金額を参<br>人毎の掛金!       | 調する場合は<br>額を参照後、掛 | 、加入者毎の掛台<br>計金額を変更する | 金額確認/登<br>ことも登録・ | 録・変更ボタンを押してく対<br>変更も可能です。 | tat. |               |
|           |                              |                                                                                          |                       | 掛金頭                    | <b>車計</b> 笠       | 加入者                  | 毎の掛金の            | 確認/登録・変更                  |      |               |

|                                                                                                    |                                           |                                |                                               | 金掛                                                             |                  |                                                                       |                                                                            |                                                                                                  | ログフ                                                                                                   |
|----------------------------------------------------------------------------------------------------|-------------------------------------------|--------------------------------|-----------------------------------------------|----------------------------------------------------------------|------------------|-----------------------------------------------------------------------|----------------------------------------------------------------------------|--------------------------------------------------------------------------------------------------|----------------------------------------------------------------------------------------------------|
| 全集型401株式会社 <b>运</b><br>: 全集型401株式会社                                                                                 | 尾视出年金                                     |                                |                                               |                                                                |                  | ユーザー情報<br>前回ログイン5                                                     | 12345878<br>18中 2013年10                                                    | 90:年金 太郎<br>)月10日 10:10                                                                          |                                                                                                    |
| 掛金のお知ら                                                                                                    | せ(明                                       | の詳細                            |                                               |                                                                |                  |                                                                       |                                                                            |                                                                                                  |                                                                                                    |
| 登録された掛金額                                                                                                    | は以下の                                      | 通りです。掛金額                       | 額は必ずご確認く                                      | たおい。                                                           |                  |                                                                       |                                                                            |                                                                                                  | よくある                                                                                                  |
| メッセージエリア                                                                                                    |                                           |                                |                                               |                                                                |                  |                                                                       |                                                                            |                                                                                                  |                                                                                                    |
| 入金子定年月日                                                                                                    |                                           | 2013/11/05                     |                                               | 掛金対象年月                                                         | 201              | 3/10                                                                  |                                                                            |                                                                                                  |                                                                                                    |
|                                                                                                    |                                           | 拠出。                            | 人數(人)                                         | 事業主掛金                                                          | (合計(円)           | 加入者掛                                                                  | 金合計(円)                                                                     | 掛金合                                                                                              | 計(円)                                                                                                  |
| 当月分                                                                                                    |                                           |                                | 5                                             |                                                                | 55,00            | )                                                                     | (                                                                          | D                                                                                                | 55,000                                                                                                |
| 前月分                                                                                                    |                                           |                                | 4                                             |                                                                | 45,00            | )                                                                     | (                                                                          | D                                                                                                | 45,000                                                                                                |
| 異動者別明細 🔽                                                                                                    | 表示                                        | 切替                             |                                               |                                                                |                  |                                                                       |                                                                            |                                                                                                  |                                                                                                    |
| 異動者別明細 💟<br>従業員番号                                                                                                   | 表示                                        | 切梦                             |                                               | 当月分(予                                                          | 定額)(円)           |                                                                       |                                                                            | 前月分(円)                                                                                           |                                                                                                    |
| 異動者別明細 <u>→</u><br>従業員番号                                                                                            | 表示                                        | 切替                             |                                               | 当月分(予<br>事業主掛金                                                 | 定額)(円)<br>加入者掛金  | 掛金合計                                                                  | * 01+25                                                                    | 前月分 (円)<br>事業主掛金                                                                                 | 加入者掛金                                                                                                 |
| 異動者別明細 ⊻<br>従業員番号<br>加入者番号                                                                                          | 表示                                        | 切替                             | 当月状態                                          | 当月分(予<br>事業主掛金                                                 | 定額) (円)<br>加入者掛金 | 掛金合計                                                                  | 一 前月状態                                                                     | 前月分(円)<br>事業主掛金<br>差額                                                                            | 加入者掛金<br>差額                                                                                           |
| 異動者別明細 ⊻<br>従業員番号<br>加入者番号                                                                                          | 表示                                        |                                | 当月状態                                          | 当月分(予<br>事業主掛金<br>12,000                                       | 定額) (円)<br>加入者掛金 | 掛金合計<br>0<br>12,00                                                    |                                                                            | 前月分(円)<br>事業主掛金<br>差額<br>11,000                                                                  | 加入者掛金<br>差額<br>0                                                                                      |
| 異動者別明細 ✓<br>従業員番号<br>加入者番号<br>加入者番号<br>48C-1234<br>234567890                                                        | 表示<br>確定 — f                              | 5切梦<br>氏名<br>313               | 当月状態                                          | 当月分(子<br>事業主掛金<br>12,000                                       | 定額) (円)<br>加入者掛金 | 掛金合計<br>0 12,00                                                       | 前月状態<br><br>                                                               | 前月分(円)<br>事業主掛金<br>差額<br>11,000<br>1,000                                                         | 加入者排金<br>差額<br>0<br>0                                                                                 |
| 異動者別明細 ✓<br>従業員番号<br>加入者番号<br>ABC-1234<br>234567890<br>ABC-1235                                                     | 表示<br>- 確定 - fe                           | 5切替<br>氏名<br>郎                 |                                               | 当月分(子<br>事業主掛金<br>12,000<br>13,000                             | 定額)(円)<br>加入者掛金  | 掛金合計<br>0 12,00                                                       | <ul> <li>前月状態</li> <li>0<br/>拠出中</li> <li>0<br/>朝田中</li> </ul>             | 前月分(円)<br>事業主掛金<br>差額<br>11,000<br>1,000<br>11,000                                               | 加入者掛金<br>差額<br>0<br>0<br>0                                                                            |
| 異動者別明細 ♥<br>従業員番号<br>加入者番号<br>234567890<br>480-1235<br>2345678901                                                   |                                           | <del>5.3</del><br>氏名<br>郎<br>郎 |                                               | 当月分(子<br>事業主掛金<br>12,000<br>13,000                             | 定額) (円)<br>加入者掛金 | <b>期金合計</b><br>0 12,00<br>0 13,00                                     | 前月状態       0       拠出中       0       拠出中                                   | 前月分(円)<br>事業主掛金<br>差額<br>11,000<br>1,000<br>11,000<br>2,000                                      | 加入者排金<br>差額<br>0<br>0<br>0<br>0<br>0<br>0<br>0<br>0<br>0<br>0                                         |
| 異動者別明細 ♥<br>従業員番号<br>加入者番号<br>234567890<br>№C-1235<br>№C-1235<br>№C-1235<br>№C-1231                                 | 表示<br>確定 - (<br>確定 次(<br>確定 次)            | 的基<br>氏名<br>部                  | <u>当月状態</u><br>拠出中<br>拠出中                     | 当月分(子<br>事業主掛金<br>12,000<br>13,000<br>9,000                    | 定額)(円)<br>加入者掛金  |                                                                       | 前月状態       前月状態       現出中       0       現出中       0       初出中              | 前月分(円)<br>事業主掛金<br>差額<br>11,000<br>1,000<br>1,000<br>1,000<br>1,000<br>0<br>0<br>0               | 加入者排金<br>差額<br>0<br>0<br>0<br>0<br>0<br>0<br>0<br>0<br>0<br>0<br>0<br>0<br>0<br>0<br>0<br>0<br>0<br>0 |
| 異動者別明細 ♥<br>従業員番号<br>加入者番号<br>234567890<br>№0-1235<br>345678901<br>20-1231<br>4456789012                            | 表示<br>確定 - [<br>確定 次[<br>確定 三]            | ·切替<br>氏名<br>部<br>部            | <u>当月状態</u><br>拠出中<br>拠出中<br>拠出中              | 当月分(子<br>事業主掛金<br>12,000<br>13,000<br>9,000                    | 定額)(円)<br>加入者排金  |                                                                       | 0     前月状態       0     拠出中       0     拠出中       0     拠出中       0     拠出中 | 前月分(円)<br>事業主掛金<br>差額<br>11,000<br>1,000<br>1,000<br>2,000<br>0<br>2,000<br>0<br>9,000           | 加入者排金<br>差額<br>0<br>0<br>0<br>0<br>0<br>0<br>0<br>0<br>0<br>0<br>0<br>0<br>0<br>0<br>0<br>0<br>0<br>0 |
| 異動者別明細 ♥<br>従業員番号<br>加入者番号<br>加入者番号<br>234567890<br>4800-1235<br>2345678901<br>2300-1231<br>2456789012<br>2300-2233 | 表示<br>確定 - fe<br>確定 次fe<br>確定 三fe         | ·切替<br>氏名<br>部<br>部            | <u>当月状態</u><br>拠出中<br>拠出中<br>拠出中              | 当月分(子<br>事業主掛金<br>12,000<br>13,000<br>9,000<br>9,000<br>11,000 | 定額)(円)<br>加入者掛金  |                                                                       | 0     前月状態       0     拠出中       0     拠出中       0     拠出中       0     拠出中 | 前月分(円)<br>事業主掛金<br>差額<br>11,000<br>1,000<br>1,000<br>2,000<br>0<br>2,000<br>0<br>9,000<br>13,000 | 加入者排金<br>差額<br>0<br>0<br>0<br>0<br>0<br>0<br>0<br>0<br>0<br>0<br>0<br>0<br>0<br>0<br>0<br>0<br>0<br>0 |
| 異動者別明細 ♥<br>従業員番号<br>加入者番号<br>234567890<br>24567890<br>245678901<br>20D-1231<br>456789012<br>30D-2233<br>234512345  | 表示<br>確定 - fe<br>確定 次fe<br>確定 三fe<br>確定 幸 | ·切替<br>氏名<br>部<br>部            | <mark>当月状態</mark><br>拠出中<br>拠出中<br>拠出中<br>拠出中 | 当月分(子<br>事業主掛金<br>12,000<br>13,000<br>9,000<br>11,000          | 定額) (円)<br>加入者掛金 | 耕金合計<br>0 12,00<br>0 13,00<br>0 13,00<br>0 9,00<br>0 9,00<br>0 111,00 | 0     前月状態       0     拠出中       0     拠出中       0     拠出中       0     拠出中 | 前月分(円)<br>事業主掛金<br>差額<br>11,000<br>1,000<br>1,000<br>2,000<br>0<br>9,000<br>13,000<br>2,000      | 加入着排金<br>差額<br>0<br>0<br>0<br>0<br>0<br>0<br>0<br>0<br>0<br>0<br>0<br>0<br>0<br>0<br>0<br>0<br>0<br>0 |

個人毎の掛金額を参照後、変更する場合には、「データ ファイル送信」をご利用ください。

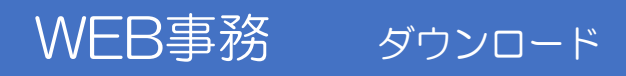

#### Oダウンロード

| テータダウンロード 種別選択                                  |                             |
|-------------------------------------------------|-----------------------------|
| ・ダウンロードを行うデータを選択し選択ボタンを押してください。                 | よくあるご質問                     |
| <mark>メッセージエリア</mark><br>対象データ選択<br>種別 <b>マ</b> | ダウンロードするデータ種別を選択<br>してください。 |
| _                                               | 選 択                         |

| テータダウンロート(掛金明細)対象テータ選択                                                                                                    |
|----------------------------------------------------------------------------------------------------|
| ・データ件数確認後、ダウンロードすることが可能です。                                                                                                |
| また、検索条件を指定してダウンロード対象を絞り込むことも可能です。                                                                                         |
| ただし、検索条件に必須の表示がある項目は必ず条件指定してください。                                                                                         |
| メッセージエリア                                                                                                    |
| 検索条件指定                                                                                                    |
| 掛金対象年月 (必須)                                                                                                    |
| 従業員番号 1234567890 ~                                                                                                    |
| 加入者番号 1234123450 ~ 1234999999                                                                                             |
| <u>件数確認</u><br>対象データはOOO件です。                                                                                              |
| <ul> <li>件数が大量の場合、回線状況によってダウンロードに時間のかかる場合があります。</li> <li>件数が大量の場合には、加入者番号等で検索条件を指定し、分割してダウンロードする<br/>ことを推奨します。</li> </ul> |
| データをダウンロードする場合は、ダウンロードボタンを押してください。<br>ダウンロード                                                                              |

| データをダウンロードする場合は、ダウンロードの承認依頼ボタンを押し | 、てください。 |   |    |
|-----------------------------------|---------|---|----|
| 承認依頼                              |         | 1 | 戻る |
|                                   |         |   |    |

- ダウンロードの担当者と承認者を区分している場合、「ダウンロード」ボタンの代わりに「承認依頼」ボタンが表示されます。
- 承認者には、「ダウンロード承認のお願い」メールがNRKより配信されます ので、承認手続きを行ってください。

# WEB事務 承認

### ○承認

| <ul> <li>機関情報 1234567</li> <li>報 123456</li> <li>123456</li> <li>(123456</li> <li>(113456</li> <li>(113456</li> <li>(113456<th>78:企業型運管株式<br/>:企業型401株式会社</th><th></th><th></th><th>/4Y =/2</th><th></th><th></th><th></th><th></th><th></th></li></ul> | 78:企業型運管株式<br>:企業型401株式会社                                                                                                    |                                                                          |                                                                        | /4Y =/2            |                  |           |                       |               |           |
|----------------------------------------------------------------------------------------------------|----------------------------------------------------------------------------------------------------|--------------------------------------------------------------------------|------------------------------------------------------------------------|--------------------|------------------|-----------|-----------------------|---------------|-----------|
| 123456<br>其務                                                                                                    | : 企業型401株式会                                                                                                    | 会社                                                                       |                                                                        | 211166             | 12345678:企業      | 集型401株式会社 |                       |               |           |
| 務                                                                                                    |                                                                                                    | —————————————————————————————————————                                    |                                                                        | LE SPE INT FIL     | . 10-10-70 - 1EB |           |                       |               |           |
| 25                                                                                                    | 承認依頼                                                                                                    | 一覧                                                                       |                                                                        |                    |                  |           |                       |               |           |
|                                                                                                    | ・承認依頼され                                                                                                    | ιた内容は以下σ.                                                                | 〕通りです。                                                                 |                    |                  |           |                       |               | よくあるご質    |
|                                                                                                    | また、検索条<br>・ 承認(は頼の号                                                                                                    | 件を指定して承認<br>¥細な確認オス#                                                     | 忍依頼を検索することも可能<br>急付す 冬承羽は頼の避知#                                         | です。<br>ないを押してくだねい  |                  |           |                       |               |           |
|                                                                                                    | ションロンドストノンド                                                                                                    |                                                                          | ◎□10、□191621気/東クノ基型(小                                                  | ->> ciro (V.C% 6   |                  |           |                       |               |           |
| 1                                                                                                    | メッセーンエリ                                                                                                    | · /                                                                      |                                                                        |                    |                  |           |                       |               |           |
|                                                                                                    | 使常条件指<br>(休頼D)                                                                                                    | 17E                                                                      | _ 00191010                                                             | 1. 1. P            | # 2X             |           |                       |               |           |
| 記照会                                                                                                    | 北朝日                                                                                                    | 20130507                                                                 | ~ [20131010                                                            | (yyyymmdd)<br>1#™₽ | 未扮               |           | ▼<br>■ <b>ਨ</b> ਜ਼ਾ = | ी सन्दर्भ     |           |
| r                                                                                                    | 12.49-8                                                                                                    |                                                                          | いみ                                                                     | 17.9%              | 単応1号5            | ▲ 承認      |                       | I AKE         |           |
|                                                                                                    |                                                                                                    |                                                                          |                                                                        | 表                  | 示                |           |                       |               |           |
|                                                                                                    | <b>47</b>                                                                                                    |                                                                          |                                                                        |                    |                  |           |                       |               |           |
|                                                                                                    | 選択 ☑                                                                                                    | 依頼日時                                                                     | 業務                                                                     | Ŕ                  | 妹頼概要             | 依頼者       | 承認者                   | 状況            |           |
|                                                                                                    | 2010                                                                                                    | 3/05/29 12:00                                                            | ダウンロード                                                                 | 加入状況デー             | ダウンロード           | 確定 花子     |                       | 承認待ち          | 選択        |
|                                                                                                    | 2013                                                                                                    | 3/05/28 12:00                                                            | ダウンロード                                                                 | 加入状況デーク            | メダウンロード          | 確定花子      | 確定 次郎                 | 承認            | _ 選択      |
|                                                                                                    | 2013                                                                                                    | aruar27 12:00                                                            |                                                                        | 加入初光デー:            |                  | 唯定 化子     | 唯正 次郎                 | 日記<br>依頼者取当 8 | 這択        |
| ott.                                                                                                    | 2013                                                                                                    | 3/05/26 12:00                                                            | ダウンロード                                                                 | 加入状況デー会            | ダウンロード           | 確定 花子     |                       | д<br>Д        | 選択        |
|                                                                                                    |                                                                                                    |                                                                          |                                                                        |                    |                  |           |                       |               |           |
|                                                                                                    |                                                                                                    |                                                                          |                                                                        |                    |                  |           |                       |               |           |
| 〔夕                                                                                                    | ウンロード                                                                                                    |                                                                          |                                                                        |                    |                  |           |                       |               |           |
| <b>頁 ダ</b> 「<br>の詳細に                                                                                                    | <b>ウンロード</b><br>却(下の通り <sup>-</sup>                                                                                                    | ऌ <b>す</b> 。                                                             |                                                                        |                    |                  |           |                       |               |           |
| )<br>注細:<br>ニリア                                                                                                    | <b>ウンロード</b><br>却下の通り <sup>-</sup>                                                                                                    | -<br>です。                                                                 |                                                                        |                    |                  | _         |                       |               |           |
| <b>〕 ダ</b> 「<br>D詳細!<br>ニ <b>リア</b>                                                                                                    | <b>ウンロード</b><br>却以下の通り <sup>-</sup>                                                                                                    | <del>.</del><br>です。                                                      |                                                                        |                    |                  |           |                       |               |           |
| i ダ<br>)詳細:<br>:リア                                                                                                    | <b>ウンロード</b>                                                                                                    | ल्रे.                                                                    |                                                                        |                    |                  |           |                       |               |           |
| ダ<br>詳細<br>リア                                                                                                    | <b>ウンロード</b>                                                                                                    | -<br>です。<br>細データダウ                                                       |                                                                        |                    |                  |           | 依頼状                   | 兄             | 承認得       |
| ダ「<br>詳細!<br>リア                                                                                                    | <b>ウンロード</b>                                                                                                    | です。<br>です。<br>細データダウ                                                     | у <b>л</b> -к                                                          |                    |                  |           | 依頼状                   | 兄             | 承認得       |
| ダ<br>洋細<br>リア                                                                                                    | <b>ウンロード</b><br>は以下の通り <sup></sup><br>掛金明編                                                                                                    | です。<br>他データダウ                                                            | V <b>□</b> −ド                                                          |                    |                  |           | 依頼状                   | 兄             | 承認行       |
| 頁 ダ<br>の詳細に<br>C <b>リア</b>                                                                                                    | <b>ウンロード</b>                                                                                                    | です。<br>モデータダウ<br>ドート 掛金!                                                 | ンロード<br>リ細データ                                                          |                    |                  |           |                       | 兄             | 承認得       |
| 頃 夕<br>の詳細に<br>エリア                                                                                                    | <b>ウンロード</b><br>は以下の通り <sup></sup><br>掛金明縣<br>事務サオ<br>掛金対象                                                                                                    | です。<br>冊データダウ<br>ドート 掛金印<br>象年月:2011                                     | ンロード<br>リ<br>1月細データ<br>2/02                                            |                    |                  |           | 依頼状                   | 兄<br>兄        | 承認符       |
| i タ<br>つ詳細:<br>ニリア                                                                                                    | <b>ウンロード</b>                                                                                                    | です。<br>細データダウ<br>ドート 掛金板<br>象年月:2013<br>番号:000000                        | ンロード<br>明細データ<br>2/02<br>00001 から 12345675                             | 990 <u>इ</u> ए     |                  |           | 依頼状                   | Я.            | 承認行       |
| <b>ダ</b> "<br>詳細:<br>リア                                                                                                    | <b>     ウンロード</b><br>は以下の通り <sup></sup><br>掛金明編<br>掛金明編<br>本務サオ<br>掛金気質<br>従業美賀<br>和<br>和<br>本対<br>従業美賀<br>和<br>の<br>本<br>本 | です。<br>細データダウ<br>ドート 掛金<br>歌年月:2013<br>番号:000000<br>番号:000000            | ンロード<br>明細データ<br>2/02<br>20001 から 12345676<br>57                       | 390 まで<br>390 まで   |                  |           | 依東貫伏                  | Я.            | 承認行       |
| j <b>ダ</b> 「<br>評細<br>リア                                                                                                    | <b>     ウンロード</b><br>は以下の通り <sup></sup><br>掛金明編<br>本務サオ<br>掛金明編<br>本務サオ<br>掛金気候<br>従業者者<br>企業コー                                                                                                    | です。<br>細データダウ<br>ドート 掛金t<br>象年月:201<br>番号:00000<br>番号:00000<br>ード:212345 | ンロード<br>1月細データ<br>2/02<br>00001 から 12345678<br>00001 から 12345678<br>67 | 190 まで<br>190 まで   |                  |           | 依頼状                   | Я             | 承認符       |
| i 夕 <sup>i</sup><br>辺ア                                                                                                    | <b>     ウンロード</b><br>は以下の通り <sup></sup><br>掛金明編<br>掛金明編<br>本務サオ<br>掛金式<br>様<br>花菜式<br>御<br>和金式<br>修<br>花菜式<br>御<br>和<br>本                                                                                                    | です。<br>細データダウ<br>ドート 排金<br>歌年月:201<br>番号:00000<br>ード:212345              | ンロード<br>1月細データ<br>2/02<br>00001 から 1234567E<br>00001 から 1234567E<br>67 | 190 まで<br>190 まで   |                  |           | 依頼状<br>               | ጽ             | 承認符       |
| 9 ダ <sup>i</sup><br>D詳細<br>コ<br>・<br>リア                                                                                                    | <b> シンロード</b><br>は以下の通り <sup></sup><br>掛金明編<br>本部がガ<br>構金対象<br>従業発音<br>企業コー<br>-<br>-                                                                                                    | です。<br>細データダウ<br>ドート 掛金<br>歌年月:2013<br>番号:00000<br>ード:212345             | ンロード<br>明細データ<br>2/02<br>00001 から 12345676<br>00001 から 12345676<br>67  | 390まで<br>190まで     |                  |           | 依頼状                   | ጽ             | 承認符       |
| 〔 ダ <sup>r</sup><br>D詳細<br>-<br>リア                                                                                                    | <b>     ウンロード</b><br>は以下の通り「<br>掛金明編<br>御務サガ<br>様<br>花業31~<br>ー                                                                                                    | です。<br>細データダウ<br>ポート 排金<br>歌年月:2013<br>番号:00000<br>ド:212345              | ンロード<br>羽細データ<br>2/02<br>00001 から 12345676<br>00001 から 12345676<br>57  | 190 まで<br>190 まで   |                  |           | 依頼伏<br>               | ₽             | 林田 (1997) |

• 担当者は、上図の「承認」画面にアクセスし、「状況」欄が「承認」となっているものを選択して、ダウンロードを行ってください。

### 0ログイン

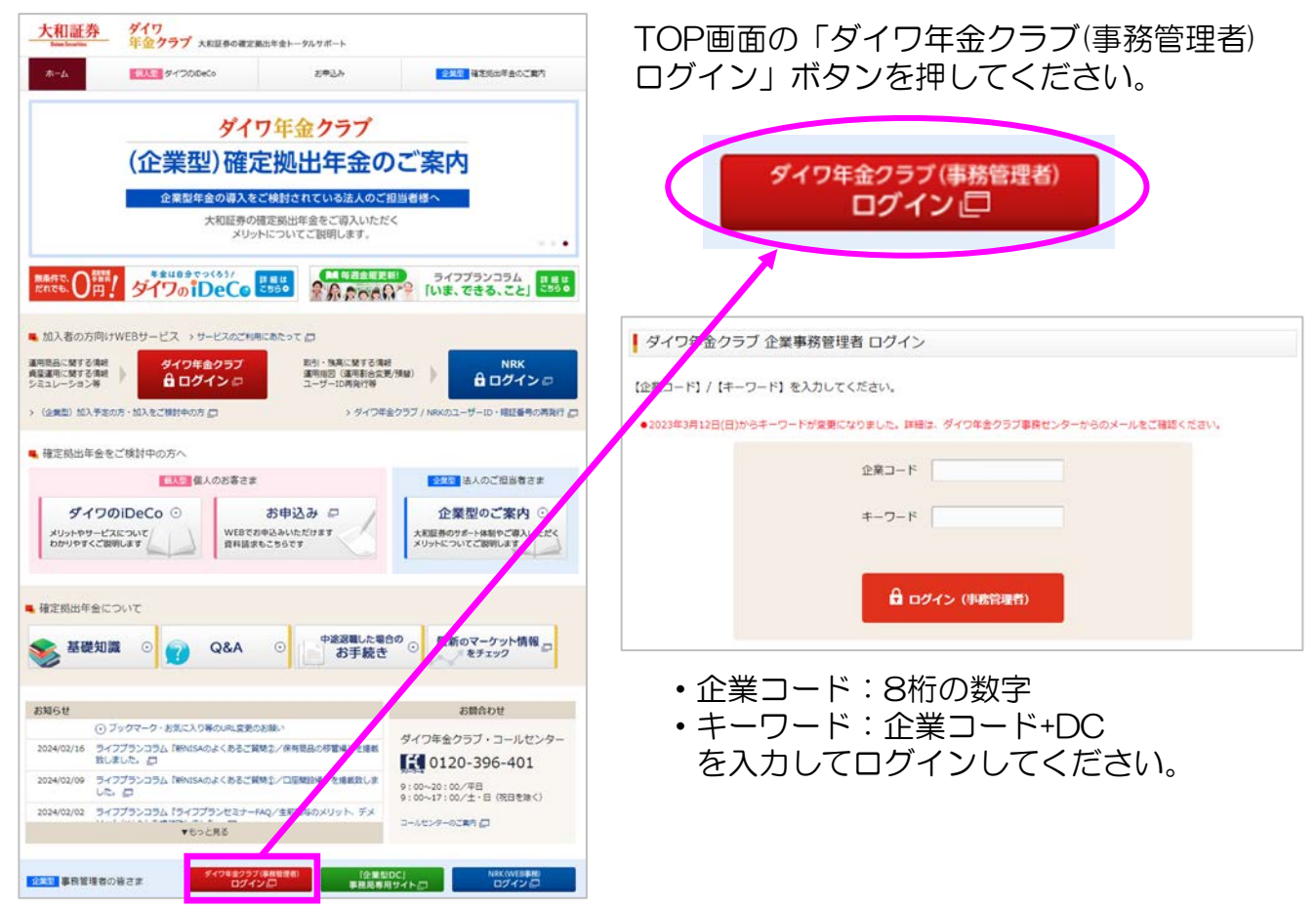

### 「NRKログイン」ボタンを押してください。

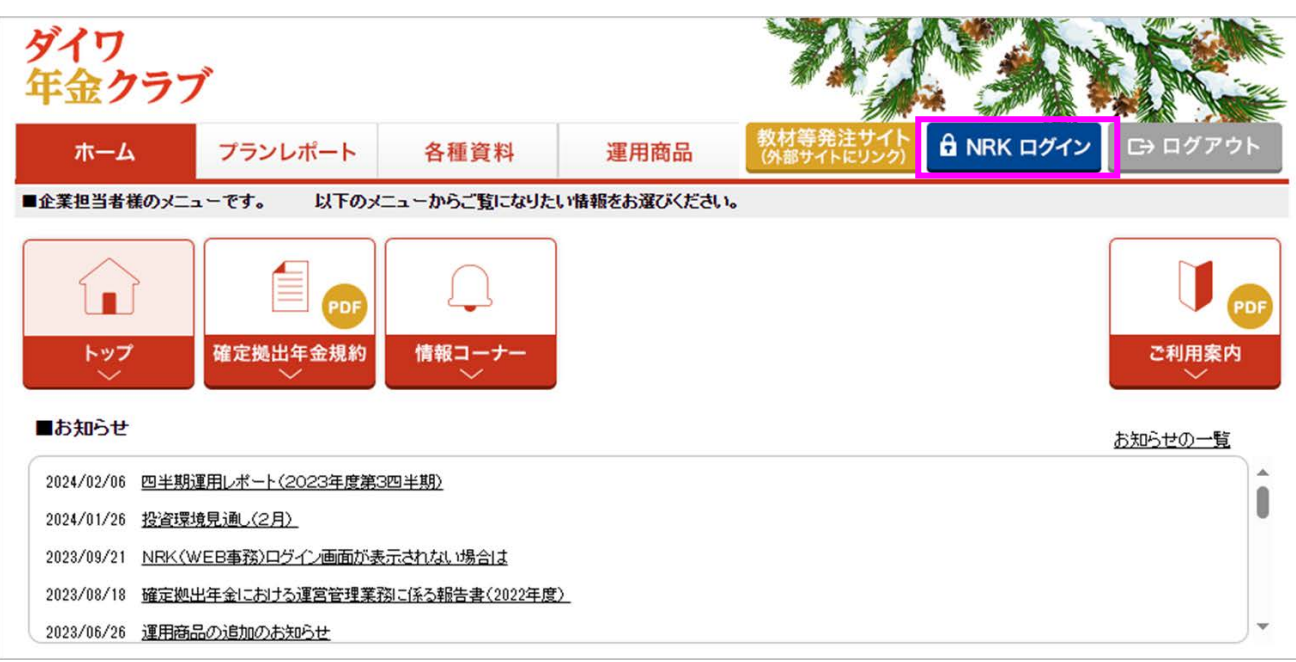

「NRK事務管理者ログイン」ボタンを押してください。

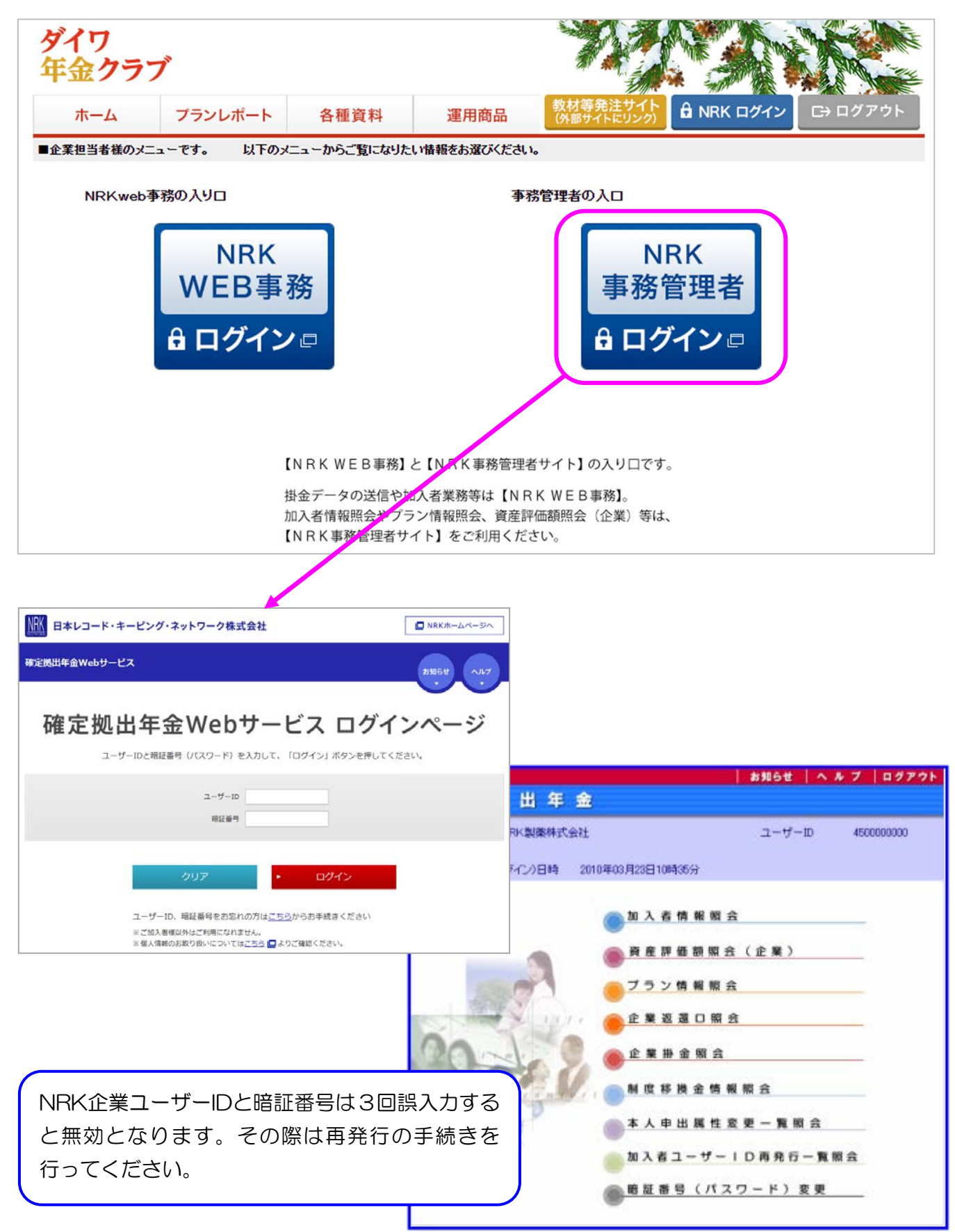

### 〇メインメニューと加入者の検索

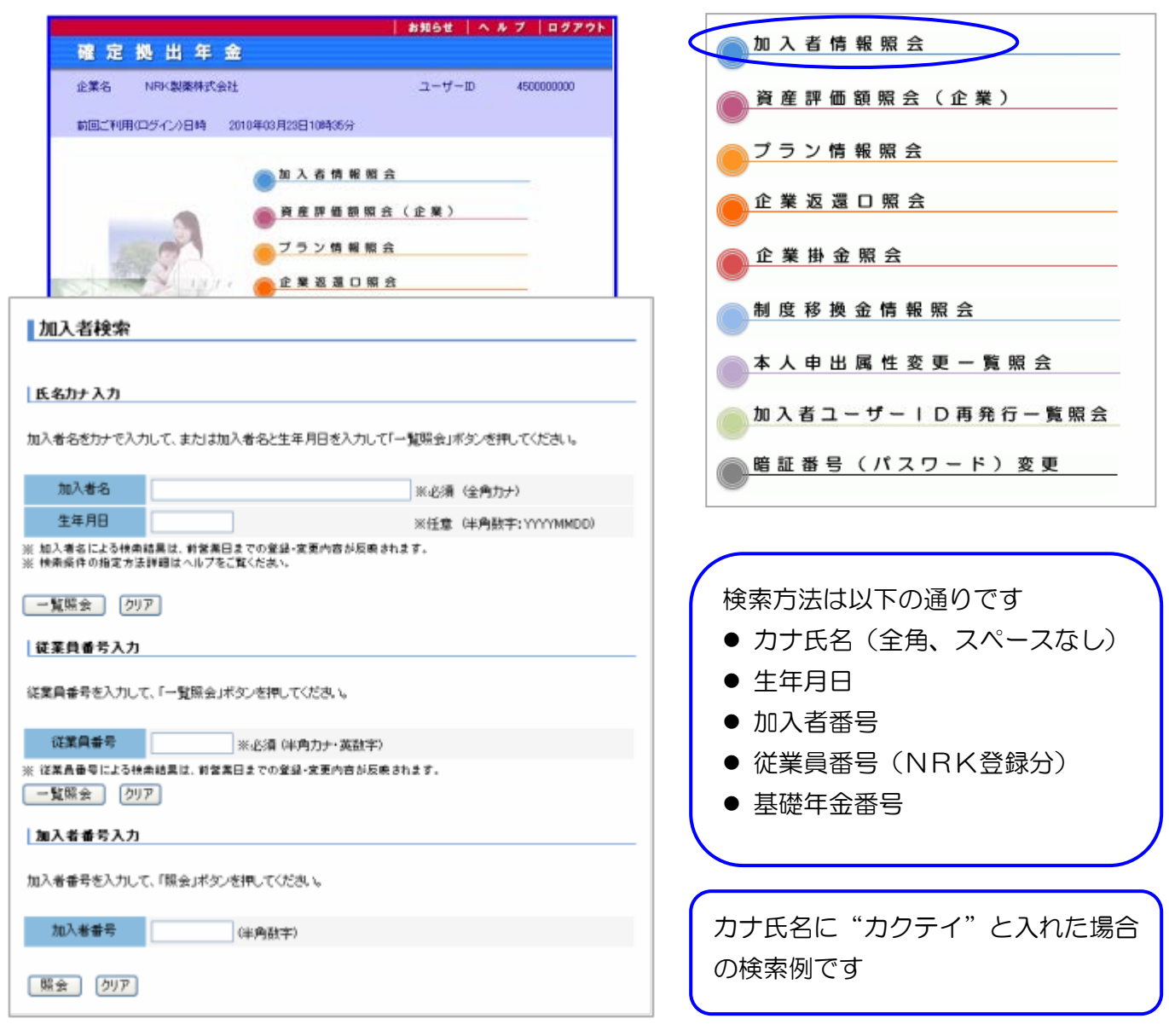

| 加入者<br>番号  | ħ     | 口入者名       | 企業·事業所名                      | 所属部門名 |   | 従業員番号      |                  |
|------------|-------|------------|------------------------------|-------|---|------------|------------------|
| ブランタイブ     | 性別    | 生年月日       | 住                            | 所     |   | 電話番号       |                  |
| 1234567890 | 確定一   | £₿         | NRK製薬株式会社                    | 開発部   |   | 1234567890 |                  |
| 企業型        | 男     | 1966/12/31 | 東京都千代田区丸の内3-<br>仲通りマンション401号 | 4-1   |   | プラン結果      | <b>监 昭 会</b>     |
| 7110000001 | 確定英   | 治          | 年金通運株式会社                     | 車両管理部 | Q | 2 2 2 13 1 | HX 77X 2A        |
| 企業型        | 男     | 1954/03/11 | 東京都新宿区西新宿2-11                | 1-9   |   | 其木桔報日      | 8 🚖              |
| 7110550000 | 確定一   | 枝          |                              |       | 0 | ** 13 14 7 | R 2A             |
| 個人型        | 女     | 1960/08/23 | 東京都中央区銀座9-1-1                | 1     |   | 加入老尾松      | 士亦正              |
| ※ 加入者番号    | の後に*? | を付したものは、   | プラン未加入であることを示して              | います。  | O |            | IQX              |
|            |       |            |                              |       |   | ご利用時間帯は    | 9:00~17:00となります。 |
|            |       |            |                              |       |   | 本人由出屋      | 性変更履懸昭会          |

# NRK 確定拠出年金Web 基本情報照会①

|           |                     | ヘルプ メイ          | 「ンメニュー  | ログアウ    | 1          |              |            |
|-----------|---------------------|-----------------|---------|---------|------------|--------------|------------|
| 加入者情報照会   |                     |                 | 確定      | 拠出年     | <b>金</b>   | NS .         | Y          |
| 加入者情報照会   | 資産評                 | <b>●額照会(企業)</b> | ブラ      | ン情報照会   |            | 企業返還         | 口照会        |
| 企業掛金照会    | 制度和                 | 8換金牌報照会         | 本人申出國   | 離空更一見   | 観察会 加入     | 街ユーザー!(      | 0月另行一覧開会   |
|           |                     | 企業名:            | NRK製    | 转代式会社   | <u>-</u> د | ザーID:        | 4500000000 |
| 加入者名      | 確定一郎                |                 |         | 加入者     | 皆番号        | 12345678     | 90         |
| ブラン名      | NRKプラン              |                 |         | プラン     | /番号        | 9999999      |            |
| 企業名       | NRK裂染体式             | 、会社             |         | 企業:     | コード        | /2202000     |            |
| 基本情報      | プラン情報               | 拠出情報            | 移換処理    | 状況      |            |              |            |
| 氏名漢字      | 確定 一郎               |                 | 氏名      | カナ      | カクテイ イ     | チロウ          |            |
| 性別        | 男                   |                 | 生年,     | 月日      | 1966/12/31 | 年齢           | 38歳        |
| 住所        | 〒100-0005<br>東京都千代田 | 区丸の内3-4-1       | 1仲通りマン: | ション4015 | 5          |              |            |
| (連絡先)電話番号 | 99-3880-3880        | )               | (連絡先)F  | AX番号    | 03-9999-99 | 99           |            |
|           |                     |                 |         |         |            |              |            |
| 企業·事業所名   | NRK製藥株式             | 大会社             |         |         |            |              |            |
| 実施事業所番号   | 1100982041          |                 |         |         |            |              |            |
| 所属部門名     | 開発部                 |                 | 入社年     | ₹月日     | 1990/0     | <u>98</u>    |            |
| (勤務先)電話番号 | 04-9999-9999        | 9               | (勤務先)   | FAX番号   | 04-99 登    | 録の住所         | ・氏名・       |
| 基礎年金番号    | 1234567890          |                 |         |         | 基参         | 礎年金番<br>照できま | 号などが<br>す。 |

※「基礎年金番号」は事業主からの通知に基づいて登録された番号です。

# NRK 確定拠出年金Web 基本情報照会②

|                                                                                                    | NN7 X1                                       | (ンメニュー) ログアウト                                           |                        | 1 |
|----------------------------------------------------------------------------------------------------|----------------------------------------------|---------------------------------------------------------|------------------------|---|
| 加入者情報照会                                                                                                    |                                              | 確定拠出年金                                                  |                        |   |
| 加入者情報服会                                                                                                    | 資産評価額限会(企業)                                  | ブラン情報編会                                                 | 企業透電口服会                |   |
| 企業掛金開会                                                                                                    | 制度移输运用相加会                                    | 本人申出國性変更一類開会 前)                                         | 「西江ーザー」の第分行一覧協会        |   |
|                                                                                                    |                                              |                                                         |                        |   |
|                                                                                                    | 企業名:                                         | NRK製業株式会社 ユー                                            | ザーID: 450000000        |   |
| 加入着名 確定<br>ブラン名 NRK                                                                                                    | 一郎<br>ブラン                                    | 加入者番号                                                   | 1234567890<br>999999   |   |
| 企業名NRK                                                                                                    | <b>製薬株式会社</b>                                | 企業コート                                                   | 72202000               |   |
|                                                                                                    |                                              | and the second stress                                   |                        |   |
| 登本情報 ノフン                                                                                                    | 情報 现出情報                                      | 杨撰処理状況                                                  |                        |   |
| 運営管理機関 丸の                                                                                                    | 内年金コンサルティング<br>会社                            | 運営管理機関登録番号                                              | 見本は「運用                 | 3 |
| `\$FER8\$`±`\$                                                                                                    | ****************                             | <b>在</b> 日月11。                                          | のものです。                 |   |
| 連用関連連<br>の内年金コンサルティン                                                                                                    | 吉吉理(K)開<br>グ株式会社                             | 曲品クルー<br>丸の内商品グループA                                     | ~                      |   |
| tin 2. 방문교                                                                                                    | <b>運用指図書</b>                                 | 勤徒期間の起答ロ                                                | _                      |   |
| 加入年月日                                                                                                    | 2003/05/13                                   | 勤売期間の最終日                                                | 2003/10/31             |   |
| 勤績年数の基礎となる期                                                                                                    | 間 10年2ヶ月                                     | 通算加入者等期間                                                | 10年7ヶ月                 |   |
| 当初加入年月日<br>駐期間等がある場合、実                                                                                                    | 2000/04/01<br>陸の勤績年数は「勤績年業                   | 脱退争田<br>めの基礎となる期間しより出短くなら                               | 自動砂焼                   |   |
| すしも「勤続期間の最終E                                                                                                    | 1-「勤読期間の起算日」                                 | =「勤績年数の基礎となる期間」                                         | とはなりません。               |   |
| 能産齢を判定するための<br>以することが可能なケー                                                                                                    | 通算加入者専期間に 裁<br>注本リチョーの理会に                    | 加入していりこことがのうためない<br>定を行うブランとは別のブランのi<br>た 受給事件滞了が見まる可能性 | 着算加入者等期間を<br>があります     |   |
| 雇用等に伴い加入資格の                                                                                                    | 得裏をされた場合、加入金<br>加入年月日は当初加入年                  | F月日に表示される日付は再度加<br>月日に表示されている日付です                       | ロ入者資格の取得を行             |   |
| · · · · · · · · · · · · · · · · · · ·                                                                                                    | 用日 2003/11/04                                | 老齡受給權取得予定年月日                                            | 2018/11/04             |   |
| 老齡受給要件满了予定的                                                                                                    | ∓月日は、60歳までの加ノ                                | 人状況により算定・表示しています                                        | 。(原則、60歳~65            |   |
| 撮の、誕生日前日となり<br>なお、老師受給権取得日<br>ます。                                                                                                    | ます。)<br>(予定日)は老齢受給要件                         | の満了以降であり また 資格表                                         | :失日以降の日となり             |   |
| 老龄受給権取得予定年月                                                                                                    | 月日は、75歳の誕生日前日                                | 日となります。                                                 |                        |   |
| 規約に複数の資格表生                                                                                                    | 耳筋が定められているため.                                | 、受給権取得予定年月日は最大                                          | の資格喪失年齢を基              |   |
| 定められている資格喪失<br>業主にご確認ください。こ<br>運営管理機関・コールゼ                                                                                                    | 年齢はこちらでご確認頂し<br>自身の資格裏矢年齢が最<br>ンターにお問い合わせくた  | ます。ご自身がどの資格裏失年<br>決のものでない場合、老齢受給<br>さい。                 | 齢に該当するかは事<br>権取得予定年月日は |   |
| 上記の期間および老齢受象<br>変更となる可能性がありま                                                                                                    | 合関連の日付については、移行<br>す。                         | 機による記録引継や他の制度との重                                        | 複期間の修正等により             |   |
| 他の退職所得申告書有                                                                                                    | 腰 提出あり                                       |                                                         |                        |   |
| 他の退職所得件数                                                                                                    | 1件                                           |                                                         |                        |   |
| 退職所得の受給に関する                                                                                                    | 甲舌書」記載にあたっての                                 | 参考情報)                                                   |                        |   |
| 加入资格赛失日                                                                                                    | 2003/11/04                                   | 加入资格表失事由                                                | 加入者资格表失(6<br>0歲到速)     |   |
| 運用指図者資格取得日                                                                                                    | 2003/11/04                                   |                                                         |                        |   |
| 死亡一時金受取人                                                                                                    | 氏名漢字                                         | 法定順位による死亡一時金受<br>取人                                     | ¥ <b>克</b> 村丙          |   |
|                                                                                                    | 氏名カナ                                         |                                                         |                        |   |
| 確認の帳票として下記書<br>お、加入者様が帳票送付<br>合については、帳票名の                                                                                                    | 類を加入者様へ送付してお<br>に代わり、電子による提供<br>末尾に※印を表示しており | シほす。<br>を選択された場合や、メールによ<br>ます。                          | る通知を選択された              |   |
| 帳票                                                                                                    | 名                                            | 作成時期                                                    |                        |   |
| 定拠出年金・残高のお知 日本日25年このもの 日本日25年このもの 日本日25年このもの 日本日25年このもの 日本日25年このもの 日本日25年にの もの 日本日25年にの もの 日本日25年にの もの 日本日25年にの もの 日本日25年にの もの 日本日25年にの もの 日本日25年にの もの 日本日25年にの もの 日本日25年にの もの 日本日25年にの もの 日本日25年にの もの 日本日25年にの もの 日本日25年にの もの もの もの もの もの もの もの もの もの もの もの もの もの | らせ※<br>***                                   | 12月                                                     |                        |   |
| B円的品類替え結果のお<br>B用商品預券を受けのお                                                                                                    | Uらせ ※<br>Dらせ ※                               |                                                         |                        |   |
| 運用割合変更受付のおい                                                                                                    | 5せ※                                          |                                                         |                        |   |
|                                                                                                    |                                              |                                                         |                        |   |

裁定請求で使用する「勤続年数の基礎となる期間」や「他の退職所得申告書有無(退職 所得控除該当通書の提出状況)」、「死亡一時金受取人」などが参照可能です。

# NRK 確定拠出年金Web 加入者属性変更

〇加入者属性変更

変更部分を入力し「次へ」をクリックし、内容を確認のうえ実行ボタンを押して ください。

| 企業名                         | NRK製業株                           | 式会社                                 |            |                               |                            |                   |            |            |
|-----------------------------|----------------------------------|-------------------------------------|------------|-------------------------------|----------------------------|-------------------|------------|------------|
| 現在のご登録内容                    | が表示されています。変更                     | 「する項目について、それぞれの打                    | 記述い        | 入力してくだき                       |                            |                   |            |            |
| い。<br>加入老庫性変更に              | ついての詳し、説明は、*                     | 5A.                                 |            |                               |                            |                   |            |            |
| W. CBOUTSCIC                |                                  |                                     |            |                               |                            |                   |            |            |
| 氏名                          |                                  | 加入者名 確定                             | -85        |                               | ħ                          | 1入者番号             | 1234567890 |            |
| 氏名                          | 維 年金                             | 77/76 NR                            | (77)       |                               |                            | フノ音写              | 999999     |            |
| 氏名力ナ                        | 誰 ネンキン                           | 東京会会会社                              |            | 変更内容                          | 評確認                        |                   | 正式付売す      |            |
|                             | 24 12 12                         |                                     |            |                               |                            |                   |            |            |
| 住所                          |                                  | 加人者属性変更                             | 内容的        | 電影                            |                            |                   |            |            |
| <b>復番号変更後、住所</b> 後          | 検索ボタン挿下し、検索画面                    | 企業名                                 | N          | IRK製織株式会社                     |                            |                   |            |            |
| 郵便番号                        | 104 - 0052 (半角数                  | and the set                         |            |                               |                            |                   |            |            |
| 総主要注意見などし、                  | +1 7/ ** * * * * * **            | <ul> <li>変更された項目には"&gt;"</li> </ul> | とともにま      | 記更前後の情報が表示                    | 示されます。                     |                   |            |            |
| .(5)で都進前無から人)<br>(道府県市区町村まで | カレマンだあい。空日・成行は<br>(入力後、郵便番号検索ボダ) | 氏名                                  |            |                               |                            |                   |            |            |
| (注)所                        | 東京教港区実施へる                        | #42                                 | 建金         | 一部                            |                            |                   |            |            |
|                             | 東京都治区亦被04                        | 氏名力ナ                                | + エ<br>ホン・ | キン・イチロウ                       |                            |                   |            |            |
| 建初治杯带                       |                                  |                                     | 10000      |                               |                            |                   |            | _          |
| 住所力ナ                        | トウキヨウトミナトクアカ                     | 住所                                  |            |                               |                            |                   |            |            |
| 建物名称等力力                     |                                  | 郵便番号                                | 104-0      | 0052                          |                            |                   |            |            |
|                             |                                  | 住所                                  | 東京         | 部港区赤坂04~087                   | 71                         |                   |            |            |
| 連絡先                         |                                  | 建物名称等                               |            |                               |                            |                   |            |            |
| 連絡先電話番号                     | 03 - 0087 -                      | 住所力ナ                                | 下口当        | 目のトミナトクアカサス                   | 1 04-087                   |                   |            |            |
| 連絡先FAX番号                    | 03 - 0087 -                      | 建物石种香力方                             |            |                               |                            |                   |            | _          |
| 動務先會新番号                     | <u> </u>                         | 連絡先                                 |            |                               |                            |                   |            |            |
| 動物体になり素具                    |                                  | 連絡先電話番号                             | 03-00      | 087-0087                      |                            |                   |            |            |
| 2012/01/01/01               |                                  | 連絡先FAX番号                            | 03-00      | 067-0087                      |                            |                   |            |            |
| 计自情报                        |                                  | 動務先電話番号                             |            |                               |                            |                   |            |            |
|                             |                                  | 動務先FAX番号                            |            | 加入者名 頭                        | 〒 →部                       |                   | 加入者委号      | 1234567890 |
| 说乘貝雷方                       | 3362112799 (半角)                  | 1 24 63 45 46                       |            | プラン名 N                        | RKプラン                      |                   | プラン番号      | 999999     |
| 所属部門コード                     | AA87654321 (半角)                  |                                     | anen       | 1 hn 1 45 1241 ab 1           | 6 感觉应了                     | The sume          |            | 更重除完了      |
| 職務区分                        | SE (半角)                          | > 従葉員番号                             | 3362       | 下記の内容で加入者開始                   | に SEFFF7G J<br>E実更が完了しました。 | ;                 |            |            |
|                             |                                  | 所属部門コード                             | AAB7       | 企業名                           | NFK製業林                     | 式会社               |            |            |
| 戻る 次へ                       |                                  | 職務区分                                | SE         | <ul> <li>         ・</li></ul> | が表示されています                  | **                |            |            |
|                             |                                  |                                     | 1.5        | > E.6                         | 年全 一郎                      |                   |            |            |
|                             |                                  | 戻る「実行」「中                            | 止          | 2 法治力/                        | ネンキン イチロ                   | 9                 |            |            |
|                             |                                  |                                     |            | 新連番号                          | 100-0005                   |                   |            |            |
|                             |                                  |                                     |            | (主所<br>1855-2 (5-17           | 東京郡千代田区                    | 丸戊戌約3-4-1<br>401年 |            |            |
|                             |                                  |                                     |            | TEN-ORIN                      | 0.00051055005              | 44114             |            |            |

氏名及び住所の漢字はJIS第2水準までの対応です。規格外の外字は、読み替え漢字もしくは カナ入力でご対応ください。

○資産評価額照会

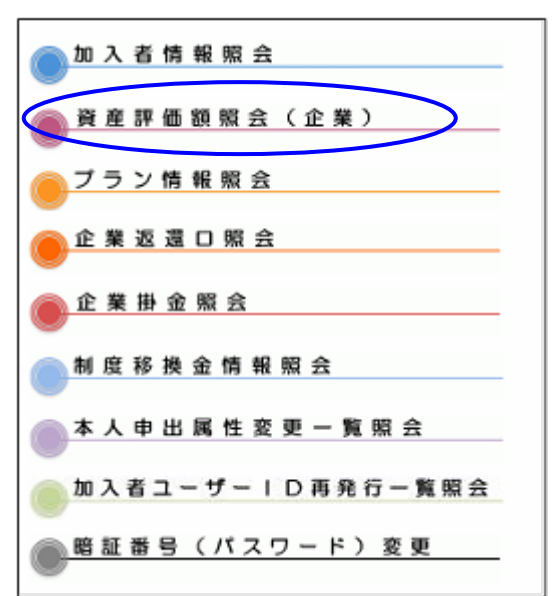

|                       |                       | ヘルブ 3            | ・インメニュー  ロ                                | グアウト                      |                    |                       |                 |
|-----------------------|-----------------------|------------------|-------------------------------------------|---------------------------|--------------------|-----------------------|-----------------|
| 資産評価額                 | 照会(企業)                |                  | 確定拠                                       | 出年金 🏑                     | 20                 |                       |                 |
| 加入者情報照                | 会 資産                  | <b>#価額照会(企業)</b> | ブランド                                      | 報照会                       | 企業返還               |                       |                 |
| 企業掛金照会                | <b>余 制度</b>           | 移換金情報照会          | 本人申出属性                                    | 变更一 <u>覧照</u> 会 )         | II入者ユーザー I Di      | 再発行一覧開会               |                 |
|                       |                       |                  |                                           |                           |                    |                       |                 |
|                       |                       |                  |                                           |                           |                    |                       |                 |
|                       |                       | 企業               | 名:NRK製薬株                                  |                           | 2ーザーID: 4          | 500000000             |                 |
| フラン名                  | NRKJED                |                  |                                           | フラン番号                     | <u>aaaaaa</u>      |                       |                 |
| 資産評価額                 | 潁(企業)                 |                  |                                           |                           |                    |                       |                 |
|                       |                       |                  |                                           |                           |                    |                       |                 |
|                       |                       |                  |                                           |                           |                    |                       |                 |
| 假会讨免年 日日              | -2009/03/23           |                  |                                           | 照会E                       | 出時: 2009/00        | 3/24 09:55            |                 |
| 資産と評価額は               | 、上記「照会対象              | 年月日」時点の「         | 青糧を表示してい                                  | ます。                       |                    |                       |                 |
| A=1                   | ***                   | ᆊᇈᄉᆞᇷᄀᆂᄲᇈ        | 、 1 - ≰5466.△、8416                        | +10166.△ [                |                    |                       |                 |
| - 16 म                | ● ● 未土                | "排歪"加人有排歪        | 2 杨兴玉"和历                                  | 目物探查                      |                    |                       |                 |
| 事業主掛金·加               | 1入者掛金額累計              |                  | 26 462 600                                | -                         |                    |                       |                 |
| (1)+                  | (2)(%)                |                  | 20,402,000                                |                           |                    |                       |                 |
| (1)事業主                | 計金額累計                 |                  | 24,462,600                                |                           |                    |                       |                 |
| (2)加八者                | ""那面很柔可。<br>"你们来想会您用到 | Lit 众举取2(401);   | 2,000,000                                 |                           | ()为+5 mbr /十, 元C F | ~***=                 |                 |
| ※ この事業主題量<br>等により現在当: | 企業に属さない加入             | 者について、企業及        | び本人が過去に拠                                  | 出した掛金額も含る                 | みます。               | ale <del>a</del> 2 se |                 |
| 運用商品                  |                       |                  |                                           |                           |                    |                       |                 |
| AL 1131-114           |                       | 商品名              |                                           |                           | 商品                 | 合業百                   |                 |
| ※4日/5世立)              | 甘*卷/本菇                | 次产于7月1           | ¥10/24/10/255 88 =⊥                       | +=++                      | 資産                 |                       |                 |
| 数里(外间)                | 空华1000                | .电,注话十1回公束       | 시지(구)[[[[[((((((((((((((((((((((((((((((( | 19.000                    | 比率                 | 致生口                   |                 |
|                       | 解約価額                  | 解約時評価額           |                                           |                           |                    |                       |                 |
| K損保積立傷害               |                       | 057.075.000      | 000 500 400                               |                           | 積立傷                | 51保険                  |                 |
| 257,875,338           | *1円                   | 257,875,338      | 269,536,493                               | ▲11,001,100 <del>11</del> | 1 35%              |                       |                 |
| N/生(모利)來(足証明          | *1円<br>駅約(5年)         | 207,070,000      |                                           |                           |                    |                       |                 |
| 107.432.270           | 10.000.3333円          | 107,435,790円     | 112.290.334円                              | <b>▲</b> 4,854,544        | <i>⊢</i>           |                       | うちちょう           |
| 101,102,210           | 12,000.3333円          | 128,922,233円     |                                           | (joo ijo 11               | テーク                | 19日7                  | (史利Cイはタ。        |
| N生保利率保証               | 契約(10年)               |                  |                                           |                           | 事業i                | =掛金#                  | ごけの評価と制度移換金の評価: |
| 114,196,604           | 10,000円               | 114,196,604円     | 119,360,658円                              | ▲5,164,054                |                    |                       |                 |
|                       | 12,000円               | 137,035,896円     |                                           |                           | こ催記                | ばし いこに                | いより。            |
| N生保特別勘定打              | 投資対象口(外国物             | (汚未              |                                           |                           |                    |                       |                 |
| 29,113,113            | 10,000.3333円          | 29,114,082円      | 30,429,595円                               | ▲1,315,513円               | 4% 200             | 5/04/06               |                 |
|                       |                       |                  |                                           |                           |                    |                       |                 |

プラン情報照会

Oプラン情報照会

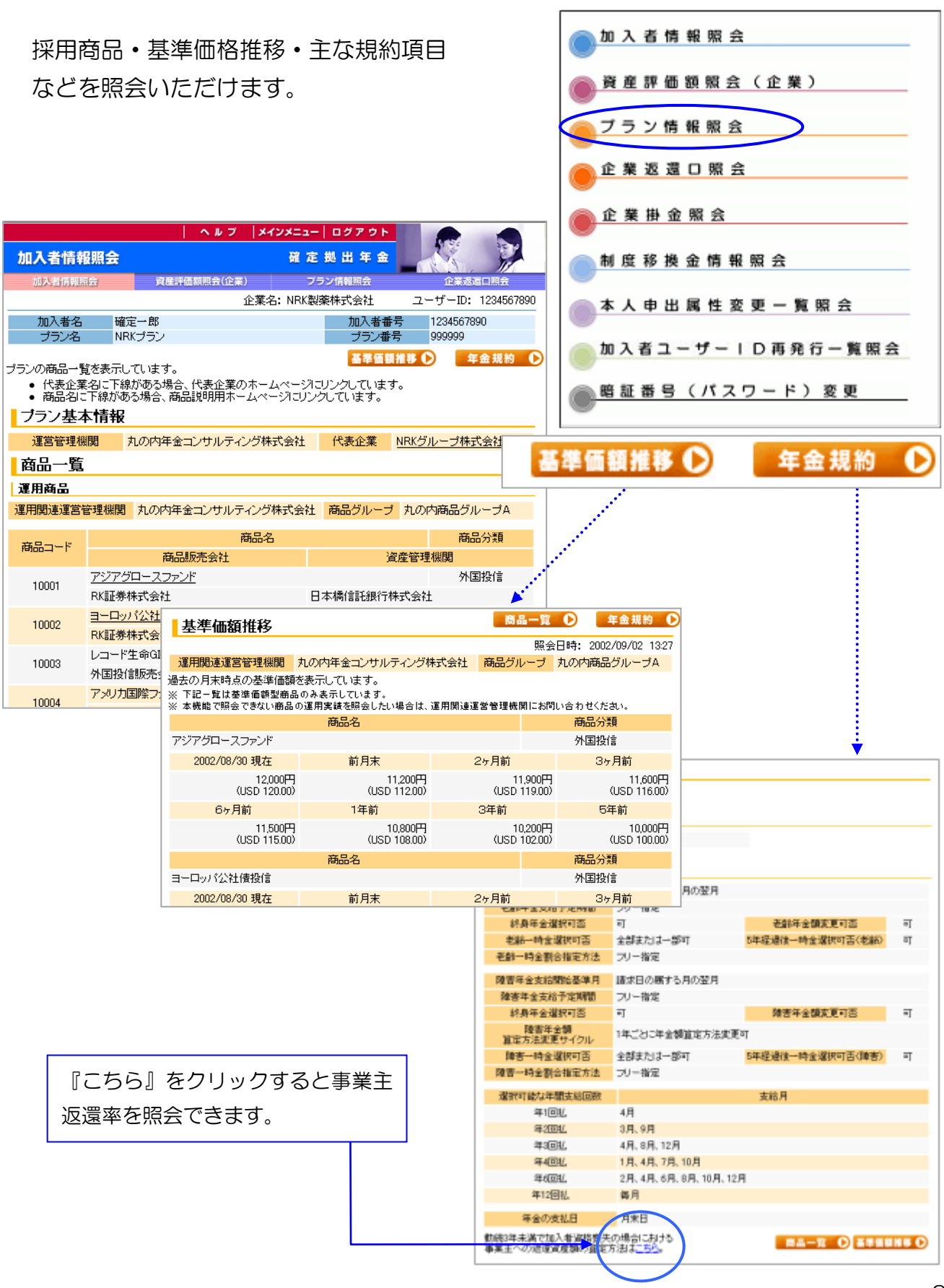

### 企業返還口照会 企業掛金照会

#### ○企業返還□照会

処理待機資金をご照会いただけます。 事業主返還金等が該当します。

#### O企業掛金照会

前月分の掛金額をご確認いただけます。

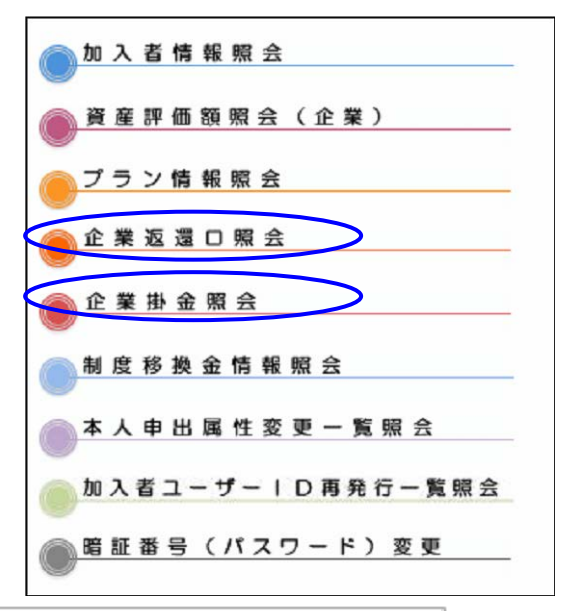

|                                                                                                    | 企業名:                                                                                                    | NRK製薬株式会社                                                                                                    | ユーサ                                              | ″−ID: 4500000000                                                            |
|----------------------------------------------------------------------------------------------------|----------------------------------------------------------------------------------------------------|----------------------------------------------------------------------------------------------------|--------------------------------------------------|-----------------------------------------------------------------------------|
| プラン名 NRK                                                                                                    | プラン                                                                                                    | プラン番                                                                                                    | <del> 号                                   </del> | 9999                                                                        |
| 企業返還口照会                                                                                                    |                                                                                                    |                                                                                                    |                                                  |                                                                             |
|                                                                                                    |                                                                                                    |                                                                                                    |                                                  |                                                                             |
|                                                                                                    |                                                                                                    |                                                                                                    |                                                  |                                                                             |
|                                                                                                    |                                                                                                    |                                                                                                    | 照会日時:                                            | 2009/03/24 11:02                                                            |
|                                                                                                    | 商品名                                                                                                    | 数量(列)                                                                                                    | 高〉                                               | 資産評価額                                                                       |
| 処理待機資金                                                                                                    |                                                                                                    |                                                                                                    | 75,000                                           | 75,000円                                                                     |
|                                                                                                    | 合計                                                                                                    | -                                                                                                    |                                                  | 75,000円                                                                     |
| 売ぐま売ー"系川田1ーナッス し売(ナ                                                                                                    | **************************************                                                                                                    |                                                                                                    |                                                  | 7/40-41                                                                     |
| さ続きこ利用になるときは、<br>トービスを終了するときは、「                                                                                                    | 、ヘッター・フッターの「メインメ<br>ログアウト」を選択してください                                                                                                    | ニュー」または谷メニュ                                                                                                    | ーを選択し                                            | C(7:21%                                                                     |
|                                                                                                    |                                                                                                    | *                                                                                                    |                                                  |                                                                             |
|                                                                                                    |                                                                                                    |                                                                                                    |                                                  |                                                                             |
| 企業掛金照会                                                                                                    |                                                                                                    |                                                                                                    |                                                  |                                                                             |
|                                                                                                    |                                                                                                    |                                                                                                    |                                                  |                                                                             |
|                                                                                                    |                                                                                                    |                                                                                                    |                                                  |                                                                             |
|                                                                                                    |                                                                                                    |                                                                                                    | 照会日間                                             | 寺: 2010/03/19 15:4                                                          |
| 当月                                                                                                    |                                                                                                    |                                                                                                    |                                                  |                                                                             |
| 掛金対象年月                                                                                                    | 2010/02                                                                                                    |                                                                                                    |                                                  |                                                                             |
|                                                                                                    |                                                                                                    |                                                                                                    |                                                  |                                                                             |
| 人金于定日                                                                                                    | 2010/03/25                                                                                                    | 実入金日                                                                                                    |                                                  | -                                                                           |
| 人金 于定日<br>拠出予定金額                                                                                                    | 2010/03/25<br>1,230,000円                                                                                                    | 実入金日<br>拠出金額                                                                                                    |                                                  | -                                                                           |
| 八金子定日<br>拠出予定金額<br>事業主掛金予定金額                                                                                                    | 2010/03/25<br>1,230,000円<br>1,000,000円                                                                                                    | 実入金日<br>拠出金額<br>事業主掛金額                                                                                                    |                                                  | -                                                                           |
| 八金宁定日<br>拠出予定金額<br>事業主掛金予定金額<br>加入者掛金予定金額                                                                                                    | 2010/03/25<br>1,230,000円<br>1,000,000円<br>230,000円                                                                                                    | 実入金日<br>拠出金額<br>事業主掛金額<br>加入者掛金額                                                                                                    |                                                  | -                                                                           |
| 入金宁定日<br>拠出予定金額<br>事業主掛金予定金額<br>加入者掛金予定金額<br>運営管理機関手数料                                                                                                    | 2010/03/25<br>1,230,000円<br>1,000,000円<br>230,000円<br>1,500円                                                                                              | 実入金日<br>拠出金額<br>事業主掛金額<br>加入者掛金額<br>資産管理機関手数料                                                                                                    |                                                  | -<br>1,500P                                                                 |
| 八金宁定日<br>拠出予定金額<br>事業主掛金予定金額<br>加入者掛金予定金額<br>運営管理機関手数料<br>※ 運営管理機関手数料、资意                                                                                                    | 2010/03/25<br>1,230,000円<br>1,000,000円<br>230,000円<br>1,500円<br>生管理機関手数科には消費税が                                                                            | 実入金日<br>拠出金額<br>事業主掛金額<br>加入者掛金額<br>資産管理機関手数料<br>含まれています。                                                                                                    |                                                  | -<br>1,500P                                                                 |
| 八金宁定日<br>拠出予定金額<br>事業主掛金予定金額<br>加入者掛金予定金額<br>運営管理機関手数料<br>※ 運営管理機関手数料、资源                                                                                                    | 2010/03/25<br>1,230,000円<br>1,000,000円<br>230,000円<br>1,500円<br>1,500円<br>生管理機関手数科には消費税が                                                                  | 実入金日<br>拠出金額<br>事業主掛金額<br>加入者掛金額<br>資産管理機関手数料<br>含まれています。                                                                                                    |                                                  | -<br>1,500P                                                                 |
| 八金宁定日<br>拠出予定金額<br>事業主掛金予定金額<br>加入者掛金予定金額<br>運営管理機関手数料<br>※ 運営管理機関手数料、资源<br>前月                                                                                                    | 2010/03/25<br>1,230,000円<br>1,000,000円<br>230,000円<br>1,500円<br>生管理機関手数科には消費税が                                                                            | 実入金日<br>拠出金額<br>事業主掛金額<br>加入者掛金額<br>資産管理機関手数料<br>含まれています。                                                                                                    |                                                  | -<br>1.500P                                                                 |
| 入金宁定日<br>拠出予定金額<br>事業主掛金予定金額<br>加入者掛金予定金額<br>運営管理機関手数料<br>※ 運営管理機関手数料、姿成<br>前月<br>掛金対象年月                                                                                                    | 2010/03/25<br>1,230,000円<br>1,000,000円<br>230,000円<br>1,500円<br>生管理機関手数科には消費税が<br>2010/01                                                                 | 実入金日<br>拠出金額<br>事業主掛金額<br>加入者掛金額<br>資産管理機関手数料<br>含まれています。                                                                                                    |                                                  | -<br>1,500P                                                                 |
| 入金宁定日<br>拠出予定金額<br>事業主掛金予定金額<br>加入者掛金予定金額<br>運営管理機關手数料<br>※ 運営管理機関手数料、资源<br>前月<br>掛金対象年月<br>入金予定日                                                                                                    | 2010/03/25<br>1,230,000円<br>1,000,000円<br>230,000円<br>1,500円<br>生管理機関手数科には消費税が<br>2010/01<br>2010/01<br>2010/02/25                                        | 実入金日<br>拠出金額<br>事業主掛金額<br>加入者掛金額<br>資産管理機関手数料<br>済まれています。<br>実入金日                                                                                                    |                                                  | -<br>1,500P<br>2010/02/25                                                   |
| <ul> <li>入金宁定日<br/>拠出予定金額</li> <li>事業主掛金予定金額</li> <li>加入者掛金予定金額</li> <li>運営管理機関手数料</li> <li>※ 運営管理機関手数料</li> <li>※ 運営管理機関手数料</li> <li>(資)</li> <li>前月</li> <li>掛金対象年月</li> <li>入金予定日</li> <li>拠出予定金額</li> </ul>                                                   | 2010/03/25<br>1,230,000円<br>1,000,000円<br>230,000円<br>1,500円<br>1,500円<br>全管理機関手数科には消費税が<br>2010/01<br>2010/02/25<br>1,245,000円                           | 実入金日<br>拠出金額<br>事業主掛金額<br>加入者掛金額<br>資産管理機関手数料<br>含まれています。<br>実入金日<br>拠出金額                                                                                                    |                                                  | -<br>1,500P<br>2010/02/25<br>1,245,000P                                     |
| 人金宁定日<br>拠出予定金額<br>事業主掛金予定金額<br>加入者掛金予定金額<br>運営管理機関手数料<br>※ 運営管理機関手数料、姿成<br>請月<br>掛金対象年月<br>入金予定日<br>拠出予定金額<br>事業主掛金予定金額                                                                                                    | 2010/03/25<br>1,230,000円<br>1,000,000円<br>230,000円<br>1,500円<br>生管理機関手数科には消費税が<br>2010/01<br>2010/02/25<br>1,245,000円<br>1,000,000円                       | <ul> <li>実入金日</li> <li>拠出金額</li> <li>事業主掛金額</li> <li>加入者掛金額</li> <li>資産管理機関手数料</li> <li>含まれています。</li> <li>実入金日</li> <li>拠出金額</li> <li>事業主掛金額</li> </ul>                                    |                                                  | -<br>1,500P<br>2010/02/25<br>1,245,000P<br>1,000,000P                       |
| <ul> <li>入金宁定日<br/>拠出予定金額</li> <li>事業主掛金予定金額</li> <li>加入者掛金予定金額</li> <li>運営管理機関手数料</li> <li>&gt;&gt;&gt;&gt;&gt;&gt;&gt;&gt;&gt;&gt;&gt;&gt;&gt;&gt;&gt;&gt;&gt;&gt;&gt;&gt;&gt;&gt;&gt;&gt;&gt;&gt;&gt;&gt;&gt;&gt;&gt;&gt;</li></ul>                            | 2010/03/25<br>1,230,000円<br>1,000,000円<br>230,000円<br>1,500円<br>生管理機関手数科には消費税が<br>2010/01<br>2010/02/25<br>1,245,000円<br>1,000,000円<br>230,000円           | <ul> <li>実入金日</li> <li>拠出金額</li> <li>事業主掛金額</li> <li>加入者掛金額</li> <li>資産管理機関手数料</li> <li>含まれています。</li> <li>実入金日</li> <li>拠出金額</li> <li>事業主掛金額</li> <li>加入者掛金額</li> </ul>                    |                                                  | -<br>1,500F<br>2010/02/25<br>1,245,000F<br>1,000,000F<br>230,000F           |
| <ul> <li>入金宁定日</li> <li>拠出予定金額</li> <li>事業主掛金予定金額</li> <li>加入者掛金予定金額</li> <li>運営管理機関手数料</li> <li>※ 運営管理機関手数料、资息</li> <li>請月</li> <li>掛金対象年月</li> <li>入金予定日</li> <li>拠出予定金額</li> <li>事業主掛金予定金額</li> <li>加入者掛金予定金額</li> <li>加入者掛金予定金額</li> <li>運営管理機関手数料</li> </ul> | 2010/03/25<br>1,230,000円<br>1,000,000円<br>230,000円<br>1,500円<br>生管理機関手数科には消費税が<br>2010/01<br>2010/02/25<br>1,245,000円<br>1,000,000円<br>230,000円<br>1,500円 | <ul> <li>実入金日</li> <li>拠出金額</li> <li>事業主掛金額</li> <li>加入者掛金額</li> <li>資産管理機関手数料</li> <li>含まれています。</li> <li>実入金日</li> <li>拠出金額</li> <li>事業主掛金額</li> <li>加入者掛金額</li> <li>資産管理機関手数料</li> </ul> |                                                  | -<br>1,500P<br>2010/02/25<br>1,245,000P<br>1,000,000P<br>230,000P<br>1,500P |

### 制度移換金情報照会

〇制度移換金情報照会

制度移換通知が行われたものの処理状況 がご覧になれます。

制度移換登録のみがなされ、合計金額登録のエラー修正中は「未確定」表示となります。

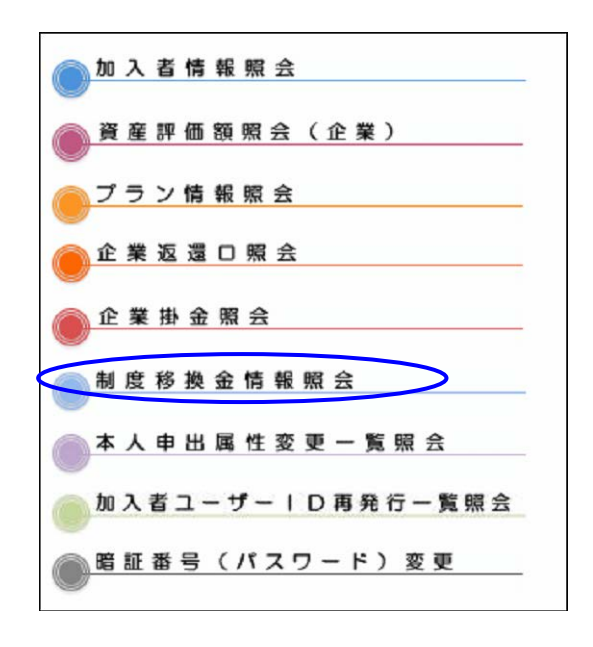

| プラン名      | NRKプラン        |                |             | ブラン番号 999999 |              |  |  |
|-----------|---------------|----------------|-------------|--------------|--------------|--|--|
| 制度移换金情報照会 |               |                |             |              |              |  |  |
|           |               |                |             |              |              |  |  |
| 移換元制度区    | 分 制度移換<br>年月日 | 制度移換金<br>入金予定日 | 入金額<br>確定状況 | 入金額          | 制度移換金<br>入金日 |  |  |
| 中小企業退職金共済 | 2015/03/01    | 2015/03/25     | 未確定         | 400,000,000円 | 2015/03/26   |  |  |
| 適格退職年金    | 2010/01/05    | 2010/02/03     | 確定          | 500,000円     | 2010/02/03   |  |  |
| 厚生年金基金    | 2009/10/27    | 2009/11/09     | 確定          | 7,000,000円   | 2009/11/09   |  |  |
| 適格退職年金    | 2009/10/27    | 2009/11/09     | 確定          | 23,000,000円  | 2009/11/09   |  |  |

# NRK 確定拠出年金Web 本人申出属性変更一覧

〇本人申出属性変更一覧 加入者情報照会 未移換者・運用指図者及び脱退してから1年以内 資産評価額照会(企業) の方が、自身で属性変更登録した場合の変更結果 プラン情報照会 一覧をご照会いただけます。 企業返還口照会 ブラン名 NRKブラン ブラン番号 会照金樹業 1 本人申出属性変更一覧照会 制度移換金情報照会 本人申出属性変更一覧照会 照会日時: 2009 加入者ユーザーID再発行一覧照会 照会期間: 2009 暗証番号(パスワード)変更 下記のとおり加入者属性情報が、加入者Web経由で修正されました。 登録年月日 異動通番 加入者番号 氏名 従業員番号 明細表示 2009/01/26 20003 1234567890 確定 一郎 09876 明細表示 2009/01/22 20002 1234567890 確定 二郎 09876 ヘルブ メインメニュー ログアウト 本人申出属性変更一覧照会 確定拠出年金 加入者情報院会 資産評価額開会(企業) プラン情報協会 论希迟强口照会 企業出金協会 本人用出国性政則一類協会 加入者ユーザー DFR行一覧協会 企業名: NRK製薬株式会社 ユーザーID: 450000000 ブラン名 NRKプラン ブラン番号 999999 本人申出属性変更明細 2009/01/26 登禄年月日 異動通番 20003 氏名 前 確定 一郎 氏名 後 年金 一郎 前 カクテイ イチロウ 氏名力ナ 後 ネンキン イチロウ 連絡先 前 1120013001 連絡先電話番号 後 1220023002 前 4150016001 連絡先FAX番号 律 4250026002 戻る

### 加入者ユーザーID再発行一覧

〇加入者ユーザーID再発行一覧表

加入者ユーザーIDの再発行の状況について ご照会いただけます。

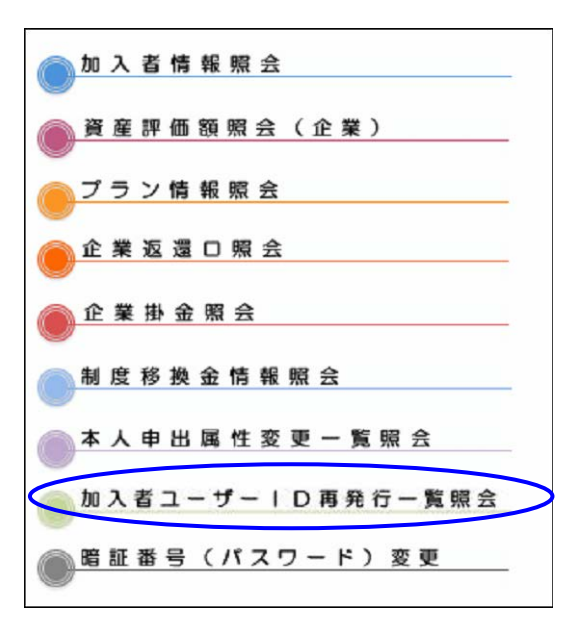

| プラン名                 | NRKプラ)           | 2        |           | プラン番         | <del>持</del> 99999             | 9                      |
|----------------------|------------------|----------|-----------|--------------|--------------------------------|------------------------|
| 加入者口                 | ≀ーザーID再          | 発行一覧照    | 슻         |              |                                |                        |
|                      |                  |          |           |              |                                |                        |
|                      |                  |          |           | 照会日8<br>表示期間 | 寺: 2009/04/02<br>륅: 2009/02/01 | 2 10:17<br>~2009/04/02 |
| 登録年月日                | 加入者番号            |          | 加入者名      |              | 従業員番号                          | 受付方法                   |
| 2010/05/06           | 0000018852       | 確定 二郎    |           |              | 1019801000                     | オペレータ                  |
| 2010/05/06           | 0000018906       | 年金 一郎    |           |              | 1019800900                     |                        |
|                      |                  |          |           |              |                                |                        |
|                      |                  |          |           |              |                                |                        |
|                      |                  |          |           |              |                                |                        |
| 「受付方法                | 5」の表示            |          |           |              |                                |                        |
| ブランク                 | ל חל כ כ כ       | ∖者等ユーザー  | ・         | 書」による        | 5再発行                           |                        |
| <u></u><br>→ ^°L / _ | - <i>ロ</i> → フー! |          |           | 二」。2019      |                                |                        |
|                      |                  | vejy=70, | 1年前による中北1 | IJ           |                                |                        |
|                      |                  |          |           |              |                                |                        |

# (ご参考)加入者ユーザーID再発行

1. 下記のURLのアドレスを指定するか、検索エンジンで「年金クラブ」を検索してTOP画面を 表示し、「NRKログイン」をクリックしてください

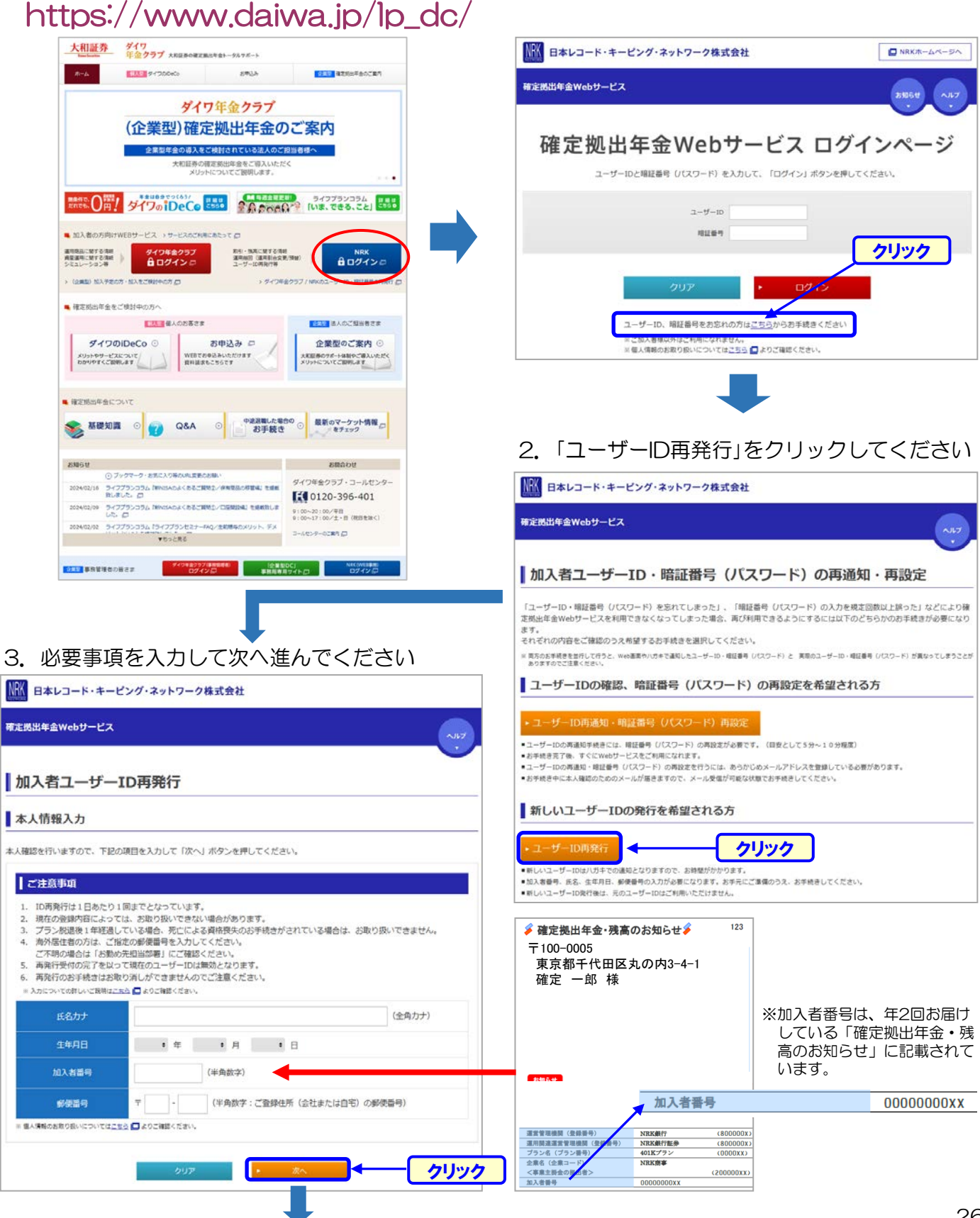

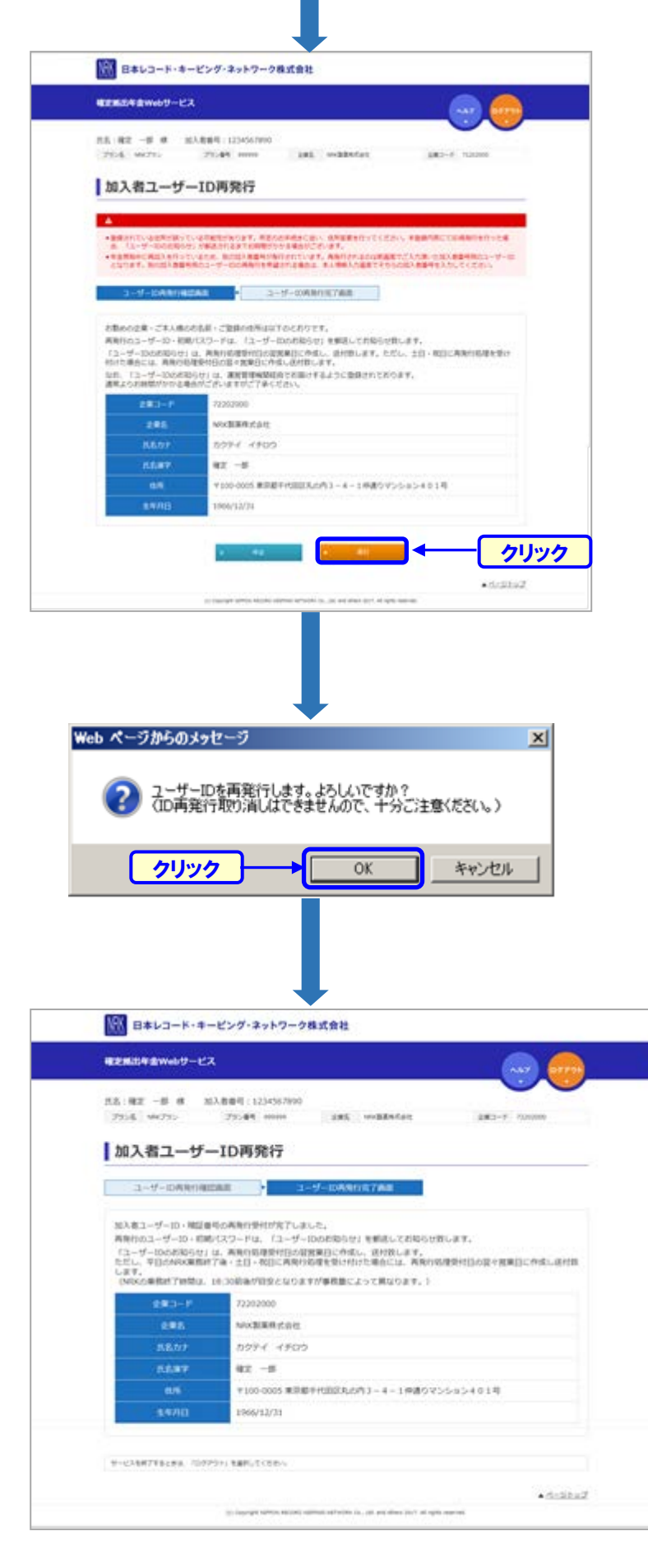

4. 確認画面で入力内容を確認し、問題 がなければ「実行」ボタンを押して ください。

5. 実行ボタンを押すとメッセージが 出ます。問題なければOKを押し てください。

 完了です。
 再発行された暗証番号はおハガキ で届きます。(NRK⇒事業主⇒ 加入者の経路で配布されます)

### <推奨環境>

本Webサービスでご利用可能なOSやブラウザの組み合わせ(ご利用可能環境)は以下の通りです。

#### ●パソコンからご利用の場合

| ご利用可能環境    |                                 | 動作保証環境              |                                                                |
|------------|---------------------------------|---------------------|----------------------------------------------------------------|
| OS         | ブラウザ                            | OS                  | ブラウザ                                                           |
| Windows 10 | Microsoft Edge<br>Google Chrome | Windows 10(21H2)    | Microsoft Edge(100.0.1185.39)<br>Google Chrome(100.0.4896.127) |
| macOS      | Safari                          | macOS Monterey 12.3 | Safari 15.4                                                    |

#### ●電子帳票・資料をダウンロードして参照する場合

| ご利用可能環境             |                         | 動作保証環境                                     |                         |  |
|---------------------|-------------------------|--------------------------------------------|-------------------------|--|
| OS                  | PDFビューア                 | OS                                         | PDFビューア                 |  |
| Windows 10<br>macOS | Adobe Acrobat Reader DC | Windows 10(21H2)<br>macOS Monterey<br>12.3 | Adobe Acrobat Reader DC |  |

ご利用可能環境であっても、パソコンの機種や設定、ネットワーク環境により、Webサービスの動作や表示等に不具合や一部制約が発生する場合がございます。なお、ご利用可能環境以外のOSやブラウザをご使用される場合は、事業主様の責任においてご使用いただけますようお願いいたします。

また、動作保証するOSやブラウザのバージョンを定めて定期的に動作検証を行っており、この 範囲が動作保証対象(動作保証環境)となります。

- ・複数ウインドウ、複数タブを使用すると正常に利用できない場合がございます。
- ・ブラウザの「戻る」「進む」ボタンを使用すると正常に利用できない場合がございます。
- ・電子帳票や資料をダウンロードして参照する場合は、PDFビューアが必要になります。
- ・事業主様は本Webサービスをスマートフォンではご利用になれません。パソコンからご利用く ださいますようお願いいたします。
- ・本Webサービスをご利用いただくためには、ブラウザは下記の設定となっている必要があります。
  - ✓ Javascriptが許可済(有効)
  - ✓ クッキー(Cookie)の受入れが有効
  - ✓ ポップアップとリダイレクトが許可済
  - ✓ 言語設定が「日本語」
  - ✓ TLS1.2または1.3の設定が有効
  - ✓ イメージの表示が許可済(全て表示)

※上記商品名は、各社の商標または登録商標です。

# 年金**クラブWEB** 事務管理者向け ログイン

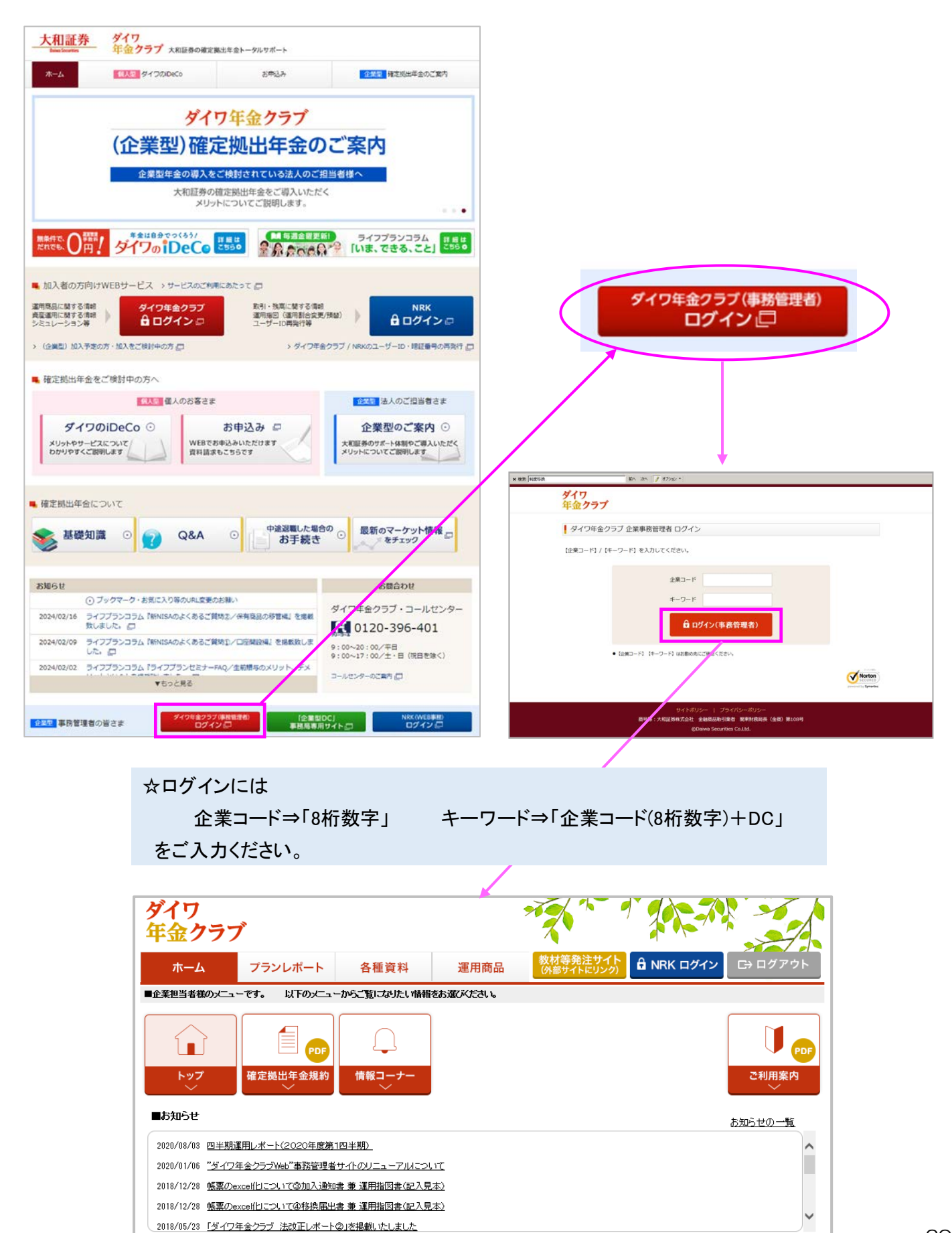

## 年金クラブWEB 事務管理者向け情報コーナー

|           |                           |                  |                                 |                                                                                                    | -                                                                                                    |
|-----------|---------------------------|------------------|---------------------------------|----------------------------------------------------------------------------------------------------|----------------------------------------------------------------------------------------------------|
| ダ<br>年    | イワ<br>金クラブ                |                  | 9                               |                                                                                                    |                                                                                                    |
|           | ホーム プランレポート               | 各種資料             | 運用商品                            | 数材等発注サイト<br>(外部サイトにリンク)                                                                                                    |                                                                                                    |
| <b>■企</b> |                           | からご覧になりたい情報      | をお運びださい。                        |                                                                                                    |                                                                                                    |
| ♦         | トップ<br>トップ<br>確定拠出年金規約    | し<br>情報コーナー<br>〜 |                                 | で利用案内                                                                                                    |                                                                                                    |
|           | メニュー(クリック→表示)             |                  |                                 | 概要                                                                                                    |                                                                                                    |
|           |                           |                  |                                 |                                                                                                    |                                                                                                    |
| 1         | 運用割合変更スケジュール(2020年版)[PDF] | 詳細は<br>こちら       | 月々の掛金で購入する運用商<br>【加入者サイト情報コーナー】 | 品とその割合を変更(運用割合変更)する場合の締切日を記載しています。<br>ご掲載されているものと同じです。                                                                                                    |                                                                                                    |
| 2         | 事務スケジュール〈2020年版〉[PDF]     | 詳細は<br>こちら       | 掛金拠出日や入力帳票締切[                   | 3、出力帳票作成予定日等の年間スケジュール表です。                                                                                                    |                                                                                                    |
| з         | 事務スケジュール(2019年版)[PDF]     | 詳細は<br>こちら       | 事務スケジュール表の昨年版                   | ict.                                                                                                    |                                                                                                    |
| 4         | 事務マニュアル                   | 詳細は<br>こちら       | 〈企業型〉確定拠出年金制度で                  | 5週営する上で必要な事務手続きを分り易く纏めています。                                                                                                    |                                                                                                    |
| 5         | サポートシート                   | 詳細は<br>こちら       | NRK WEB事務システムへの                 | 2排金データアップロードをサポートするツールです。                                                                                                    |                                                                                                    |
| 6         | ダイワ年金クラブ 動画サイト            | 詳細は<br>こちら       | ユーザー名は「daiwa」、バスワ               | 7ードは「daiwadc」を入力してください。                                                                                                    |                                                                                                    |
|           |                           |                  |                                 |                                                                                                    |                                                                                                    |
|           |                           |                  | 事務管理者向に                         | ナマニュアル                                                                                                    | 2019年1月 改訂                                                                                                    |
|           |                           |                  |                                 | 10月 オートー                                                                                                    |                                                                                                    |
|           |                           |                  | * 事務サイダンス・事務マニュアル               | ・アクロン・シーン・アクラン・アクロン・アクロン・アクロン・アクロン・アクロン・アクロン・アクロン・アクロ                                                                                                    | はには、アドビシステムズ社のAdobe Render(60)(隣)が必要です。<br>、アニメ等(だね)、                                                                                                    |
|           |                           |                  | 参考資料集<br>- 参考家科集                | 今回951のあったマニュアルの一知は、 ここの からご確認いただけます。                                                                                                    |                                                                                                    |
|           |                           |                  | 入出力帳票集                          |                                                                                                    | Enter water                                                                                                    |
|           |                           |                  | 第1章 人力用单数<br>第2部出力推荐集           | ご利用上の注意<br>当マニュアルは確定拠出年金の事務に関して責社が以下の内容にご同意いただにとを新規としてご提供さ                                                                                                    | せていただくものですので、ご利用いただいた時点で「ご利用上の注                                                                                                    |
|           |                           |                  | <sup>₽</sup> ТОРへ戻る             | 第二にて開催いたなし、たなんとして取除わせていただます。<br>に利用しなします。<br>カテニュアルは、大球医学界状态性なして、学校とを選客で開始化して、確認で専門センターからのあから<br>「専務にメタークものかめたした」はコンスクを実施するものとして、確認で専門センターからのあから<br>「専務にメタークものかめたした」はコンスクと実施するものなして、確認で専門センターからのあから<br>「専務にメタークものかめたした」はコンスクとし、国家に入留したの、<br>当てニコアルは、食性と同様が特徴して変更など、実施するもの構成していたの、当てこころのもの、<br>まてニコアルは、食性としてニコアルのわれた「実施」など、生活、事件等利に知ら申の単価。<br>第二、「キャンスク」の「キャービングタースの一つ」が、原因や単金素を含め多い原因化と比全制成的<br>等かが消害官様を続起して実施した思いた場合に内容を完成することもあります。ヨニュアルルの学<br>当てニコアルの意味がありたとなご学のし、当てニコアルをご使用ななない。 | 手続きなえるかたちのであり、当てニッアルに答っさ事件手続きなた<br>けたそれなし、実施された事件客で増く行いたった名使みますので、<br>にあたるため、自然時間の 期間を起えて、学校工作時で増加、課<br>成化しイヤーの事件手続き交互よりうよびな変更れた場合。 低い<br>音を変更する場合には学社から寄社に事件書加加しますので、必て |
|           |                           |                  |                                 | 単語管理者中ロビニングルに関する時間ものには、 電話:<br>《ダイワ年金ケラブ・事務ビター》まで ◎ 011                                                                                                    | 20-926-401                                                                                                    |
|           | +                         |                  |                                 |                                                                                                    |                                                                                                    |

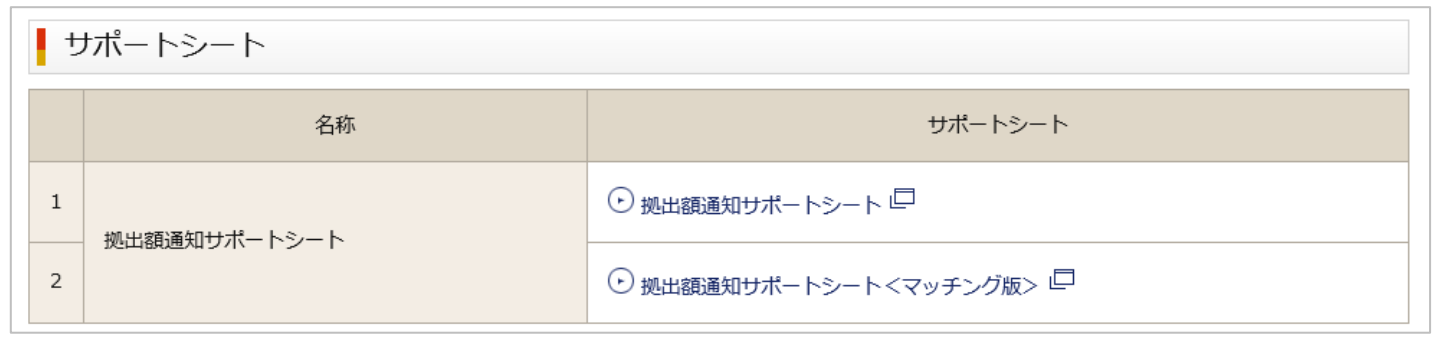

# 年金クラブWEB 「企業型DC」事務局専用サイト

| 大和証券<br>Face for face face face face face face face face                                                           | 出年金トータルサポート                                                              |                                                                   |                                                               |
|----------------------------------------------------------------------------------------------------|--------------------------------------------------------------------------|-------------------------------------------------------------------|---------------------------------------------------------------|
| オーム <b>(記)</b> タイプのiDeCo                                                                                           | 彩布运み                                                                     | 企業型構定提出年金のご案内                                                     |                                                               |
| ダイワ<br>(企業型)確定<br>企業型年金の導入を<br>た和証券の構<br>メリット                                                                      | 7年金クラブ<br>2 - <b>拠出年金の</b><br>後期されている法人のご<br>定期出年金をご導入いただ<br>についてご説明します。 | C <sup>*</sup> 案内<br>四番様へ<br>く<br>ライフプランコラム<br>「いま、できる、こと」<br>できま | 「企業型DC」<br>事務局専用サイト □                                         |
| 加入者の方向けWEBサービス > サービスのご判測:<br>軍商品に関する情報<br>渡温町に関する情報<br>ノミュレーション等     ・ (全異意) 加入予定の方・加入をご検討中の方 □<br>確定拠出年金をご検討中の方へ | こあたって 〇<br>取引・牧車に繋する奇統<br>瀬市陽回 (道円新会文型)<br>ユーザー10時発行等<br>> ダイワ年金         | /預盤) ) 日 日 グイン ロ<br>なクラブ / NRKのユーザーID・現在毎9の再発行 ロ                  | このサイトにアクセスするにはサインインしてください<br>https://www.daiwa.jpでは認証が必要となります |
| ④人団 個人のお客さま ダイワのiDeCo ・ メリットやサービスについて、 カリッドやすくご説明します 日前請素を                                                         | お申込み ロ<br>R込みいただけます<br>こちらです                                             | むえて 法人のご担当者さま                                                     | ユーザー名<br>パスワード                                                |
| 確定観出年金について<br>参 基礎知識 ○ 2 2 Q&A                                                                                     | <ul> <li>中途辺襲した場合</li> <li>お手続き</li> </ul>                               | 10 ② 最新のマーケット情報                                                   | サインイン キャンセル                                                   |
| お知らせ<br>① ブックマーク・お気に入り等のURL変更のさ<br>2024/02/16 ライブブランコラム「BINISAのよくあるご貸約<br>致しました。 ②                                 | SNU)<br>52/保有商品の移営場」を追載                                                  | 構合わせ<br>ダイワ年1クラブ・コールセンター<br>【1 9120-396-401                       |                                                               |
| 2024/02/09 ライフブランコラム「WHISAのよくあるご解釈<br>した。日<br>2024/02/02 ライフブランコラム「ライフブランセミナーFA<br>▼もっと見る                          | 112/口座開設場』を掲載致しま<br>Q/生前棚与のメリット、デメ                                       | 9:1~20:00/年日<br>9:0~17:00/土・日 (夜日を除く)<br>コールセンターのご案内 (二           | ☆サインインには<br>ユーザー名⇒「daiwa」 パスワード⇒「lifepl                       |
| 企業型         享務管理者の皆さま         ダイク年金クラブ(0)                                                                          | 「企業型」<br>一 事務局専用                                                         | DCJ NRK(WEB単語)<br>サイトロ ログイン 回                                     | をご入力ください。                                                     |

| 大和証券             |
|------------------|
| Daiwa Securities |

|     | Г           | 企業型D                                     | C」事務        | <b>局専用サ</b> イ | <b>የ</b> ኮ                             |     |
|-----|-------------|------------------------------------------|-------------|---------------|----------------------------------------|-----|
|     |             | 掛金通知等                                    | スケジュール      | (27日拠出)       |                                        |     |
|     | 2024年3月     | I                                        |             |               | 2024年4月                                |     |
| 日曜日 | 月曜日         | 火曜日                                      | 水曜日         | 木曜日           | 金曜日                                    | 土曜日 |
| 25  | 26          | 27                                       | 28          | 29            | 01 2月加入の<br>「加入通知書兼運用指図書」<br>最終〆切日(必善) | 02  |
| )3  | 04          | 05                                       | 06          | 07            | 08 2月の加入者管理<br>(退職・休職・転籍など)<br>入力期限    | 09  |
| 10  | 11          | 12                                       | 13          | 14            | 15                                     | 16  |
|     | 1 m         |                                          | 掛金通知期間 なる   | 5べく早めに掛金テータを送 | 信くたさい                                  |     |
| 17  | 18 掛金通知 最終日 | 19<br>3月加入の<br>「加入通知書兼運用指図書<br>第一〆切日(必善) | 20          | 21            | 22                                     | 23  |
| 24  | 25          | 26                                       | 27<br>掛金拠出日 | 28            | 29                                     | 30  |
| 31  | 01          | 02                                       | 03          | 04            | 05                                     | 06  |

|                                                                              | ダイワ年金クラブ事務セ                                                                                                    | ンターへの連絡                                                                                                    |                                                                                                    |                                                                                                    |                                                                                                    |
|------------------------------------------------------------------------------|----------------------------------------------------------------------------------------------------|----------------------------------------------------------------------------------------------------|----------------------------------------------------------------------------------------------------|----------------------------------------------------------------------------------------------------|----------------------------------------------------------------------------------------------------|
| グローバルIPアドレス変更                                                                | 申請 お問合わせ                                                                                                    | メーラーが<br>「dc-souhi<br>さい。                                                                                                    | メールによる帳票送付<br>開かない場合はお使いのメールソフトで<br>J@daiwa.co.jp」宛にメールをお送りくだ                                                                                                    |                                                                                                    |                                                                                                    |
| よくあるご質問                                                                      |                                                                                                    |                                                                                                    |                                                                                                    |                                                                                                    |                                                                                                    |
| NRK(WEB事務)ログイン画                                                              | 面が表示されない場合はコチラ(Micro                                                                                                    | soft Edge PDF / Google                                                                                                    | Chrome PDF )                                                                                                    |                                                                                                    |                                                                                                    |
| 「請求書」「加入通知書」「利<br>からダウンロードいただけます                                             | 8換届出書兼運用指図書」は <mark>ダイワ年金</mark> ク<br>「。(複数社ある場合それぞれの企業での                                                                                                    | クラブ(事務管理者)サイト<br>)ログインが必要です。)                                                                                                    | □ヘログイン後「各種資料」                                                                                                    |                                                                                                    |                                                                                                    |
| 加入                                                                           | 異動・掛金拠出 社員問合対応                                                                                                    | 5 請求書                                                                                                    | ログイン・その他                                                                                                    |                                                                                                    |                                                                                                    |
| ▼Q 社員が入社します。 と                                                               | どのような手続きが必要ですか?                                                                                                    |                                                                                                    |                                                                                                    |                                                                                                    |                                                                                                    |
| ▼Q これから加入する人体                                                                | 向けのサイトがありますか?                                                                                                    |                                                                                                    |                                                                                                    |                                                                                                    |                                                                                                    |
| ▼Q 教材発注サイトの第                                                                 | ■ よく使うマニュアル                                                                                                    |                                                                                                    |                                                                                                    |                                                                                                    |                                                                                                    |
| ▼Q 加入通知書に申込者                                                                 | 新規加入時の手続き(                                                                                                    | τουτ                                                                                                    | 加入海知事チェックフニュアル                                                                                                    |                                                                                                    |                                                                                                    |
|                                                                              |                                                                                                    |                                                                                                    | 加入通知者/エックマニュ/ル                                                                                                    |                                                                                                    |                                                                                                    |
| <ul> <li>▼Q 基礎年金番号が不明</li> </ul>                                             | 掛金データ作成・送信時の                                                                                                    | 手続きについて                                                                                                    | 週八連へ通数フェックマーニアル<br>提出金通知マニュアル<br>その他すべてのマ                                                                                                    | ニュアルについ                                                                                                    | てはこちら 🗖                                                                                                    |
| <ul> <li>▼Q 基礎年金番号が不明</li> <li>▼Q 加入通知書を回収し</li> </ul>                       | 掛金データ作成・送信時の<br>よく使う帳票                                                                                                    | 手続きについて                                                                                                    | 加入通知者 アエックマーユアル PDF<br>提出金通知マニュアル PDF<br>その他すべてのマ                                                                                                    | ニュアルについ                                                                                                    | てはこちら 🗖                                                                                                    |
| <ul> <li>▼Q 基礎年金番号が不明</li> <li>▼Q 加入通知書を回収し</li> <li>▼Q 中途入社した社員か</li> </ul> | 掛金データ作成・送信時の<br>よく使う帳票<br>※各帳票の事業主登録印の押印は不要で                                                                                                    | 手続きについて                                                                                                    | 加入通れ省 フェックマ ニュアル PDF<br>掲出金通知マニュアル PDF<br>その他すべてのマ                                                                                                    | ニュアルについ                                                                                                    | てはこちら 同                                                                                                    |
| <ul> <li>▼Q 基礎年金番号が不明</li> <li>▼Q 加入通知書を回収し</li> <li>▼Q 中途入社した社員か</li> </ul> | 掛金データ作成・送信時の<br>よく使う帳票<br>※各帳票の事業主登録印の押印は不要で<br>内容                                                                                                    | 手続きについて                                                                                                    | 加入通知者 デェック マニュアル PDF<br>提出金通知マニュアル PDF<br>その他すべてのマ<br>帳票名                                                                                                    | ニュアルについ"                                                                                                    | てはこちら 同見本                                                                                                    |
| <ul> <li>▼Q 基礎年金番号が不明</li> <li>▼Q 加入通知書を回収し</li> <li>▼Q 中途入社した社員か</li> </ul> | 掛金データ作成・送信時の<br>まく使う帳票<br>※各帳票の事業主登録印の押印は不要で<br>内容<br>帳票送付時に添付<br>でありた。(計明) たた日日 1146                                                                                                    | <b>手続きについて</b><br>す<br>送付状                                                                                                    | 加入通れ皆 / エックマ ニュアル PDF<br>提出金通知マニュアル PDF<br>その他すべてのマ<br>帳票名                                                                                                    | ニュアルについ <sup>っ</sup><br>帳票<br>Excel                                                                                                    | Cはこちら 同<br>見本<br>-                                                                                                    |
| <ul> <li>▼Q 基礎年金番号が不明</li> <li>▼Q 加入通知書を回収し</li> <li>▼Q 中途入社した社員カ</li> </ul> | 掛金データ作成・送信時の<br>よく使う帳票<br>** 各帳票の事業主登録印の押印は不要で<br>内容<br>帳票送付時に添付<br>登録内容(性別、生年月日、入社年<br>月日)の変更                                                                                                    | <b>手続きについて</b><br>す<br>送付状<br>個人記録汎用変更依頼書                                                                                                    | 加入通れ書 アエックマ ニュアル PDE<br>その他すべてのマ<br>帳票名                                                                                                    | ニュアルについ <sup></sup><br>機業<br>Excel<br>Excel                                                                                                    | てはごちら (戸<br>見本<br>-<br>PDF                                                                                                    |
| <ul> <li>▼Q 基礎年金番号が不明</li> <li>▼Q 加入通知書を回収し</li> <li>▼Q 中途入社した社員カ</li> </ul> | <ul> <li>掛金データ作成・送信時の</li> <li>よく使う帳票</li> <li>** 各帳票の事業主登録印の押印は不要で<br/>内容</li> <li>帳票送付時に添付</li> <li>登録内容(性別、生年月日、入社年<br/>月日)の変更</li> <li>通知内容(資格取得・喪失、拠出中</li> </ul>                                                                                                    | <b>手続きについて</b><br>す<br>送付状<br>個人記録汎用変更依頼書<br>加入者登録・変更 取消・                                                                                             | 加ス通れ皆<br>男出<br>金通知マニュアル<br>PDF<br>その他すべてのマ<br>戦票<br>名<br>取消再登録依頼書                                                                                                    | ニュアルについ<br>・<br>・<br>・<br>・<br>・<br>・<br>・<br>・<br>・<br>・<br>・<br>・<br>・                                                                                                    | てはごちら 口<br>見本<br>-<br>PDF<br>PDF                                                                                                    |
| <ul> <li>▼Q 基礎年金番号が不明</li> <li>▼Q 加入通知書を回収し</li> <li>▼Q 中途入社した社員カ</li> </ul> | <ul> <li>掛金データ作成・送信時の</li> <li>よく使う帳票</li> <li>**各帳票の事業主登録印の押印は不要で<br/>内容</li> <li>・・     <li>・・     <li>・・     <li>・・・     <li>・・・     <li>・・・・     <li>・・・・     <li>・・・・     <li>・・・・     <li>・・・・     <li>・・・     <li>・・・     <li>・・・     <li>・・・     <li>・・     <li>・・     <li>・・     <li>・・・     <li>・・・     <li>・・・     <li>・・・     <li>・・     <li>・・・     <li>・・・     <li>・・     <li>・・     <li>・・     <li>・・・     <li>・・     <li>・・     </li> <li>・・     </li> <li>・・     </li> <li>・・     </li> <li>・・     </li> <li>・・     </li> <li>・・     </li> <li>・・     </li> <li>・・     </li> <li>・・     </li> <li>・・     </li> <li>・・     </li> <li>・・     </li> <li>・・     </li> <li>・・     </li> <li>・・     </li> <li>・・     </li> <li>・・      </li> <li>・・      </li> <li>・・      </li> <li>・・     </li> <li>・・      </li> <li>・・     <th>手続きについて       す       送付状       個人記録汎用変更依頼書       加入者登録・変更 取消・1       加入者拠出中断・再開通知</th><th>加ス通れ書<br/>現出<br/>金通知マニュアル<br/>PDE<br/>その他すべてのマ<br/>帳票名<br/>取消再登録依頼書<br/>回書</th><th>ニュアルについ<br/>・<br/>・<br/>・<br/>・<br/>・<br/>・<br/>・<br/>・<br/>・<br/>・<br/>・<br/>・<br/>・</th><th>Cはごちら 口<br/>見本<br/>-<br/>PDF<br/>PDF<br/>PDF</th></li></li></ul> | 手続きについて       す       送付状       個人記録汎用変更依頼書       加入者登録・変更 取消・1       加入者拠出中断・再開通知                                                                    | 加ス通れ書<br>現出<br>金通知マニュアル<br>PDE<br>その他すべてのマ<br>帳票名<br>取消再登録依頼書<br>回書                                                                                                    | ニュアルについ<br>・<br>・<br>・<br>・<br>・<br>・<br>・<br>・<br>・<br>・<br>・<br>・<br>・                                                                                                    | Cはごちら 口<br>見本<br>-<br>PDF<br>PDF<br>PDF                                                                                                    |
| <ul> <li>▼Q 基礎年金番号が不明</li> <li>▼Q 加入通知書を回収し</li> <li>▼Q 中途入社した社員カ</li> </ul> | <ul> <li>掛金データ作成・送信時の</li> <li>よく使う帳票</li> <li>**各帳票の事業主登録印の押印は不要で<br/>内容</li> <li>帳票送付時に添付</li> <li>登録内容(性別、生年月日、入社年<br/>月日)の変更</li> <li>通知内容(資格取得・喪失、拠出中<br/>断・再開等)の取消・再登録</li> <li>拠出限度種別の変更</li> </ul>                                                                                                    | 手続きについて       す       送付状       個人記録汎用変更依頼書       加入者登録・変更 取消・1       加入者処出中断・再開通知       給与・ポイント変更通知書                                                 | 加ス通知者<br>現出金通知マニュアル PDE<br>その他すべてのマ<br>帳票名<br>取消再登録依頼書<br>回書                                                                                                    | ニュアルについ<br>・<br>・<br>・<br>・<br>・<br>・<br>・<br>・<br>・<br>・<br>・<br>・<br>・                                                                                                    | Cはごちら 口<br>見本<br>-<br>PDF<br>PDF<br>PDF<br>PDF                                                                                                    |
| <ul> <li>▼Q 基礎年金番号が不明</li> <li>▼Q 加入通知書を回収し</li> <li>▼Q 中途入社した社員か</li> </ul> | <ul> <li>掛金データ作成・送信時の</li> <li>よく使う帳票</li> <li>**各帳票の事業主登録印の押印は不要で<br/>内容</li> <li>帳票送付時に添付</li> <li>登録内容(性別、生年月日、入社年<br/>月日)の変更</li> <li>通知内容(資格取得・喪失、拠出中<br/>断・再開等)の取消・再登録</li> <li>拠出限度種別の変更</li> <li>事業主の登録内容の変更</li> </ul>                                                                                                    | 手続きについて         す         送付状         個人記録汎用変更依頼書         加入者登録・変更 取消・1         加入者拠出中断・再開通知         給与・ポイント変更通知調         企業情報変更連絡票                   | 加ス通知者<br>現出金通知マニュアル PDE<br>その他すべてのマ<br>帳票名<br>回書<br>き                                                                                                    | <ul> <li>・・・・・・・・・・・・・・・・・・・・・・・・・・・・・・・・・・・・</li></ul>                                                                                                    | Cはごちら 口<br>見本<br>-<br>PDF<br>PDF<br>PDF<br>PDF<br>PDF                                                                                                    |
| <ul> <li>▼Q 基礎年金番号が不明</li> <li>▼Q 加入通知書を回収し</li> <li>▼Q 中途入社した社員カ</li> </ul> | <ul> <li>掛金データ作成・送信時の:</li> <li>よく使う帳票</li> <li>** 各帳票の事業主登録印の押印は不要で<br/>内容</li> <li>帳票送付時に添付</li> <li>登録内容(性別、生年月日、入社年<br/>月日)の変更</li> <li>通知内容(資格取得・喪失、拠出中<br/>断・再開等)の取消・再登録</li> <li>拠出限度種別の変更</li> <li>事業主の登録内容の変更</li> </ul>                                                                                                    | 手続きについて  ま ば 付 状 個 人 記 録 汎 用 変 更 依 頻 書 加 入 者 登 録 ・ 変 更 取 消 ・ 引 加 入 者 拠 出 中 断 ・ 再 閉 通 発  た 実 情 報 変 更 連 絡 票  あ 管 理 者 登 録 未 WEB 調                        | 加ス通れ皆<br>第<br>現出金通知マニュアル PDE<br>その他すべてのマ<br>転<br>調再登録依頼書<br>回書                                                                                                    | モュアルについ<br>・<br>・<br>・<br>・<br>・<br>・<br>・<br>・<br>・<br>・<br>・<br>・<br>・                                                                                                    | にはごちら 口<br>見本<br>ー<br>PDF<br>PDF<br>PDF<br>PDF<br>PDF<br>PDF<br>PDF                                                                                                    |
| <ul> <li>▼Q 基礎年金番号が不明</li> <li>▼Q 加入通知書を回収し</li> <li>▼Q 中途入社した社員カ</li> </ul> | <ul> <li>掛金データ作成・送信時の</li> <li>よく使う帳票</li> <li>**各帳票の事業主登録印の押印は不要で<br/>内容</li> <li>帳票送付時に添付</li> <li>登録内容(性別、生年月日、入社年<br/>月日)の変更</li> <li>通知内容(資格取得・喪失、拠出中<br/>断・再開等)の取消・再登録</li> <li>火出限度種別の変更</li> <li>事業主の登録内容の変更</li> <li>事務担当者の追加</li> </ul>                                                                                                    | <b>手続きについて</b><br>す<br>送付状<br>個人記録汎用変更依頼書<br>加入者登録・変更 取消・1<br>加入者拠出中断・再開通知<br>給与・ポイント変更通知書<br>企業情報変更連絡票<br>事務管理者登録 兼 WEB書<br>企業(代表企業)ユーザー             | <ul> <li>加ス通れ皆 アエックマ ニュアル PDE</li> <li>現出金通知マニュアル PDE</li> <li>その他すべてのマ</li> <li>観測再登録依頼書</li> <li>四書</li> <li>10書</li> <li>10登録依頼書 (加入者属性変更用)</li> </ul>                                              | Image: Strain of the strain of the strain                            | にはごちら 。<br>見本<br>ー<br>PDF<br>PDF<br>PDF<br>PDF<br>PDF<br>PDF<br>PDF<br>PDF<br>PDF                                                                                                    |
| <ul> <li>▼Q 基礎年金番号が不明</li> <li>▼Q 加入通知書を回収し</li> <li>▼Q 中途入社した社員か</li> </ul> | <ul> <li>街金データ作成・送信時の</li> <li>よく使う帳票</li> <li>**各帳票の事業主登録印の押印は不要で<br/>内容</li> <li>帳票送付時に添付</li> <li>登録内容(性別、生年月日、入社年<br/>月日)の変更</li> <li>通知内容(資格取得・喪失、拠出中<br/>断・再開等)の取消・再登録</li> <li>拠出限度種別の変更</li> <li>事業主の登録内容の変更</li> <li>事務担当者の追加</li> <li>事務担当者の廃止</li> </ul>                                                                                                    | <b>手続きについて</b><br>す<br>送付状<br>個人記録汎用変更依頼書<br>加入者登録・変更 取消・1<br>加入者処出中断・再開通知<br>給与・ポイント変更通知書<br>企業情報変更連絡票<br>事務管理者登録 兼 WEB書<br>企業(代表企業)ユーザー<br>事務管理者廃止届 | 加ス通れ書 アエックマ ニュアル PDE<br>提出金通知マニュアル PDE<br>その他すべてのマ<br>帳票名<br>回書                                                                                                    | Image: Strain of the strain of the strain                            | にはごちら (D)<br>見本<br>PDF<br>PDF<br>PDF<br>PDF<br>PDF<br>PDF<br>PDF<br>PDF<br>PDF<br>PDF                                                                                                    |
| <ul> <li>▼Q 基礎年金番号が不明</li> <li>▼Q 加入通知書を回収し</li> <li>▼Q 中途入社した社員か</li> </ul> | <ul> <li>掛金データ作成・送信時の:</li> <li>よく使う帳票</li> <li>** 各帳票の事業主登録印の押印は不要で<br/>内容</li> <li>帳票送付時に添付</li> <li>登録内容(性別、生年月日、入社年<br/>月日)の変更</li> <li>通知内容(資格取得・喪失、拠出中<br/>断・再開等)の取消・再登録</li> <li>拠出限度種別の変更</li> <li>事業主の登録内容の変更</li> <li>事務担当者の廃止</li> <li>事務担当者の廃止</li> </ul>                                                                                                    | <b>手続きについて</b><br>ま<br>ま<br>ま<br>ま<br>な<br>び<br>び<br>び<br>び<br>び<br>な<br>び<br>び<br>び                                                                  | <ul> <li>加ス通れ皆 アエックマ ニュアル PDE</li> <li>現出金通知マニュアル PDE</li> <li>その他すべてのマ</li> <li>戦消再登録依頼書</li> <li>四書</li> <li>第</li> <li>第約ユーザーID登録依頼書</li> <li>-ID登録依頼書 (加入者属性変更用)</li> <li>第務ユーザーID登録依頼書</li> </ul> | <ul> <li>###</li> <li>###</li> <li>###</li> <li>Excel</li> <li>Excel</li> <li>Exc</li></ul> | R<br>R<br>R<br>PDF<br>PDF<br>PDF<br>PDF<br>PDF<br>PDF<br>PDF<br>PDF<br>PDF<br>PDF                                                                                                    |
| <ul> <li>▼Q 基礎年金番号が不明</li> <li>▼Q 加入通知書を回収し</li> <li>▼Q 中途入社した社員か</li> </ul> | <ul> <li>掛金データ作成・送信時の:</li> <li>よく使う帳票</li> <li>**各帳票の事業主登録印の押印は不要で<br/>内容</li> <li>「「「」」」</li> <li>「「」」」</li> <li>「「」」」</li> <li>「「」」」</li> <li>「」」」</li> <li>「」」</li> <li>「」」」</li> <li>「」」」</li> <li></li></ul>                                                                                                    | 手続きについて                                                                                                    | 地ス通れ書 デ エ シ ク マ ニ エ ア ル PDE<br>送の他すべてのマ<br>低票名<br>低票名<br>低調 日<br>日<br>日<br>日<br>日<br>日<br>日<br>日<br>日<br>日<br>日<br>日<br>日<br>日                                                                         | <ul> <li>Structure</li> <li>Structure</li> <li>Stru</li></ul> | 見本       -       PDF       PDF       PDF       PDF       PDF       PDF       PDF       PDF       PDF       PDF       PDF       PDF       PDF       PDF       PDF       PDF       PDF       PDF |

その他すべての入力帳票についてはこちら